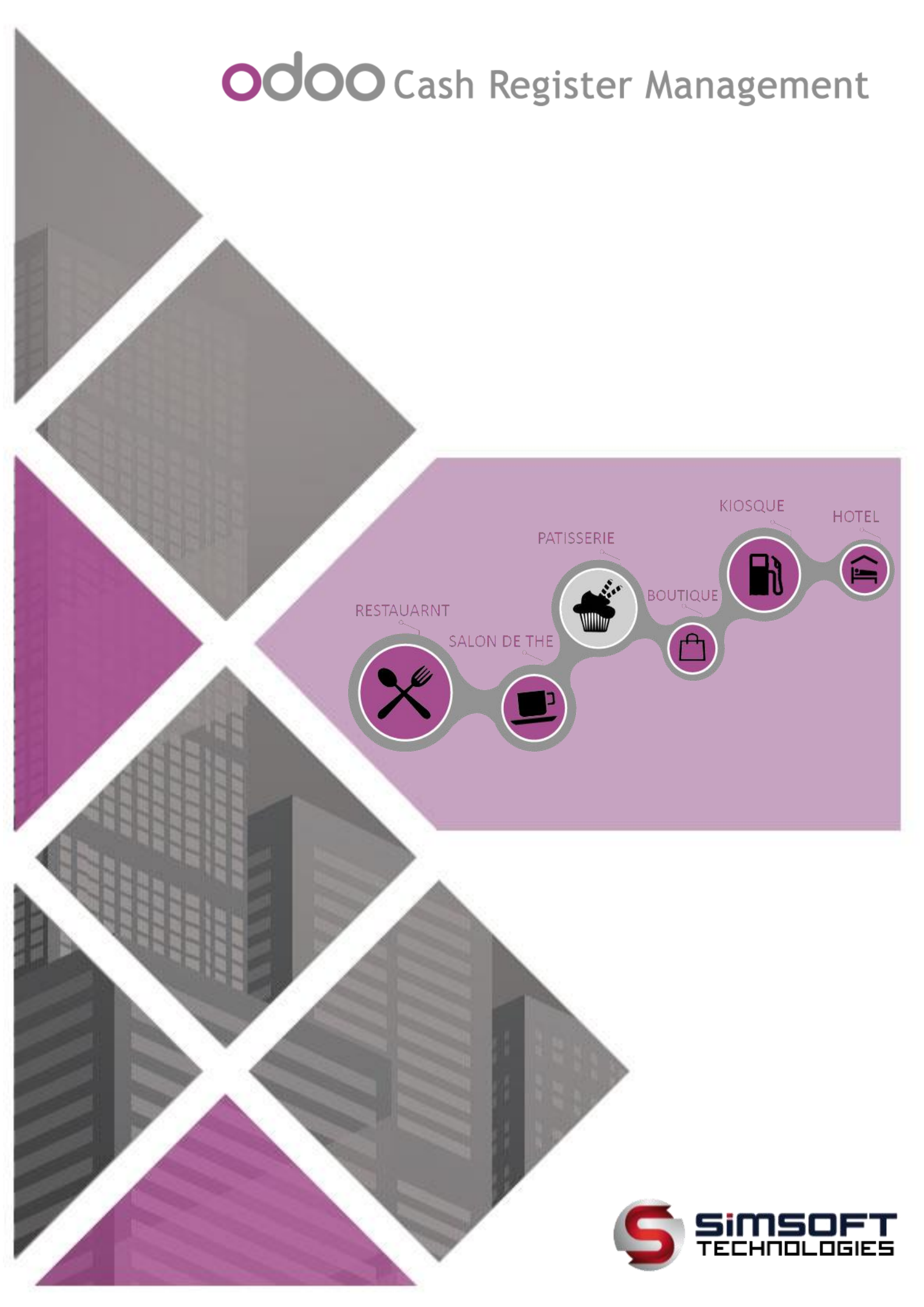

# MANUEL D'UTILISATION

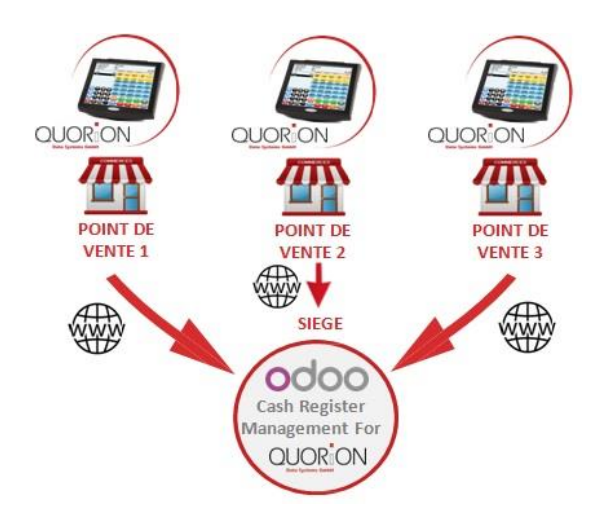

#### Cher client,

Nous vous remercions pour votre confiance a notre produit ODOO Cash Register Management for QUORION. Nous espérons que vous trouverez du plaisir à le manipuler et qu'il vous assurera une entière satisfaction.

En plus de son utilisation claire et simple, ce module est parfaitement malléable et peut être approprié facilement à vos besoins spécifiques.

ODOO Cash Register Management for QUORION permet d'enregistrer l'ensemble des transactions effectuées dans les caisses enregistreuses Quorion en temps réel et offre la possibilité de vérifier le Z de caisse et de gérer le stock magasin (article simple ou composé)...

Toutes les informations contenues dans ce manuel étaient correctes au moment de sa publication. Toutefois, dans la mesure où nous améliorons et mettons fréquemment à jour nos produits.

Nous vous souhaitons une excellente expérience avec notre solution.

Avec nos remerciements.

2

# Sommaire

| I.                            | Présen                                                                                                    | tation SIMSOFT & SIMSOFT Internationale                                                                                                    | 5                                      |
|-------------------------------|----------------------------------------------------------------------------------------------------|----------------------------------------------------------------------------------------------------|----------------------------------------|
| II.                           | Présen                                                                                                    | tation ODOO Cash Register Management                                                                                                    | 5                                      |
| III.                          | Pou                                                                                                    | quoi ODOO Cash Register Management ?                                                                                                    | 5                                      |
| II                            | I.1. Co                                                                                                    | onfiguration possible de ODOO Cash Register Management for QUORION                                                                                                    | 5                                      |
|                               | III.1.1.                                                                                                    | Installation Cloud                                                                                                    | 5                                      |
|                               | III.1.2.                                                                                                    | Installation Extranet                                                                                                    | 6                                      |
|                               | III.1.3.                                                                                                    | Installation Ethernet                                                                                                    | 7                                      |
|                               | III.1.4.                                                                                                    | Back up box                                                                                                    | 7                                      |
| IV.                           | Conf                                                                                                    | iguration des codes article [QProg]                                                                                                    | 7                                      |
| ١١                            | V.1. Co                                                                                                    | ode article                                                                                                    | 7                                      |
| V.                            | Config                                                                                                    | uration des paramètres FTP de la caisse                                                                                                    | 8                                      |
| VI.                           | Para                                                                                                    | mètres de Caisse (QProg) recommandés                                                                                                    | 8                                      |
| VII.                          | Cont                                                                                                    | iguration IP de la caisse                                                                                                    | 9                                      |
| VIII.                         | . Activ                                                                                                    | er l'envoi des données de la caisse vers ODOO Cash Register Management                                                                                                    | 9                                      |
| IX.                           | ODC                                                                                                    | O Cash Register Management Login1                                                                                                    | 0                                      |
| Х.                            | Saisie o                                                                                                    | les coordonnées de la société1                                                                                                    | .0                                     |
| XI.                           | Para                                                                                                    | métrage des éléments nécessaire pour la configuration de la caisse1                                                                                                    | .1                                     |
| Х                             | I.1. Cr                                                                                                    | éation d'un entrepôt1                                                                                                    | .1                                     |
| Х                             | 1.2. Cr                                                                                                    | éation du Client Caisse 1                                                                                                    | 2                                      |
| XII.                          | Conf                                                                                                    | iguration Quorion au niveau logiciel1                                                                                                    | 2                                      |
| Х                             | III.1.                                                                                                    | Création de caisse Quorion1                                                                                                    | .2                                     |
| XIII.                         | Stru                                                                                                    | cture de fonctionnement1                                                                                                    | .3                                     |
|                               | III.1.                                                                                                    | Création Catégorie mère/Famille d'article                                                                                                    |                                        |
| Х                             |                                                                                                    |                                                                                                    | .3                                     |
| x<br>x                        |                                                                                                    | Création d'un article                                                                                                    | .3                                     |
| X<br>X<br>N                   | III.2.<br>Iécessité                                                                                                    | Création d'un article                                                                                                    | .3<br>.5                               |
| X<br>X<br>N<br>X              | (   .2.<br> écessité<br>(   .3.                                                                                                    | Création d'un article                                                                                                    | .3<br>.5<br>.5                         |
| X<br>X<br>N<br>X<br>XIV.      | III.2.<br>Iécessité<br>III.3.<br>. Trait                                                                                                    | Création d'un article                                                                                                    | .3<br>.5<br>.7<br>.7                   |
| X<br>X<br>N<br>X<br>XIV.<br>X | (111.2.<br>Jécessité<br>(111.3.<br>. Trait<br>(1V.1.                                                                                                    | Création d'un article                                                                                                    | .3<br>.5<br>.7<br>.7<br>.7             |
| X<br>N<br>X<br>XIV.<br>X      | (111.2.<br>lécessité<br>(111.3.<br>(111.3.<br>(111.3.<br>(111.3.<br>(111.3.)<br>(111.2.)<br>(111.2.)<br>(111.2.)<br>(111.2.)<br>(111.2.)<br>(111.2.)<br>(111.2.)<br>(111.2.)<br>(111.2.)<br>(111.2.)<br>(111.2.)<br>(111.2.)<br>(111.2.)<br>(111.2.)<br>(111.3.)<br>(111.3. | Création d'un article       1         des fiches techniques:       1         Création fournisseur       1         ement       1         Achats       1         1. Demande de devis       1 | .3<br>.5<br>.7<br>.7<br>.7<br>.7<br>.8 |

| XIV.1     | .3. Bon de réception                                       | 20 |
|-----------|------------------------------------------------------------|----|
| XIV.1     | .4. Factures                                               | 20 |
| XIV.2.    | Ventes en relation avec les caisses enregistreuses Quorion | 21 |
| XIV.3.    | Stocks                                                     | 22 |
| XIV.3     | 3.1. Bon de Prélèvement                                    | 22 |
| XIV.3     | 3.2. Mouvement d'entrée                                    |    |
| XIV.3     | 3.3. Mouvement de sortie                                   |    |
| XIV.3     | 3.4. Payement Client/Fournisseur                           |    |
| XIV.3     | 3.5. Mouvement de stock                                    |    |
| XIV.3     | 3.6. Ajustement de stock                                   |    |
| XV. Con   | nfiguration                                                | 25 |
| XVI. Z de | e caisse                                                   | 25 |
| XVII. Rep | porting encaissement                                       | 26 |
| XVII.1.   | Suivie détaillé des ventes                                 | 26 |
| XVII.2.   | Etat de caisse                                             | 27 |
| XVII.3.   | Etat de caissier                                           | 27 |
| XVII.4.   | Etat de vente par mode de paiement                         | 28 |
| XVII.5.   | Recap de ventes par mode de paiement par mois              | 29 |
| XVII.6.   | Recap de ventes par mode de paiement par heure             | 30 |
| XVII.7.   | Mouvement de stock                                         | 30 |
| XVII.8.   | Inventaire                                                 |    |

# I. Présentation SIMSOFT & SIMSOFT Internationale

**SIMSOFT NATIONALE, INTERNATIONALE** est une société tunisienne qui réunit des compétences opérationnelles très étendues dans le domaine du développement spécifique ayant un portefeuille assez riche.

Revendeur exclusif de la marque allemande QUORION en TUNISIE et au SENEGAL.

## II. Présentation ODOO Cash Register Management

ODOO Cash Register Management for QUORION est un back office qui permet d'enregistrer l'ensemble des transactions effectuées dans les caisses Quorion en temps réel. Ce module offre la possibilité de vérifier le Z de caisse et de gérer le stock magasin (article simple ou composé)...

### III. Pourquoi ODOO Cash Register Management?

Le module ODOO Cash Register Management for QUORION permet de suivre toutes les transactions en temps réel des caisses Quorion, la gestion de points de vente à distance, il permet par la suite :

- ✓ Gestion de la fiche technique des produits composés.
- ✓ Gestion des stocks centrale et par magasin ainsi un suivi des mouvements.
- ✓ Gestions des bons des commandes.
- ✓ Contrôle le Z de caisse.
- ✓ Interfacer avec le logiciel comptabilité.
- ✓ Vérifier le détail des règlements.
- ✓ Gestion des vendeurs.
- ✓ Statistique avec gestion des historiques des ventes par magasin, caisse, famille d'articles
- ✓ Centralisation des points de vente.

### III.1. Configuration possible de ODOO Cash Register Management for QUORION

III.1.1. Installation Cloud

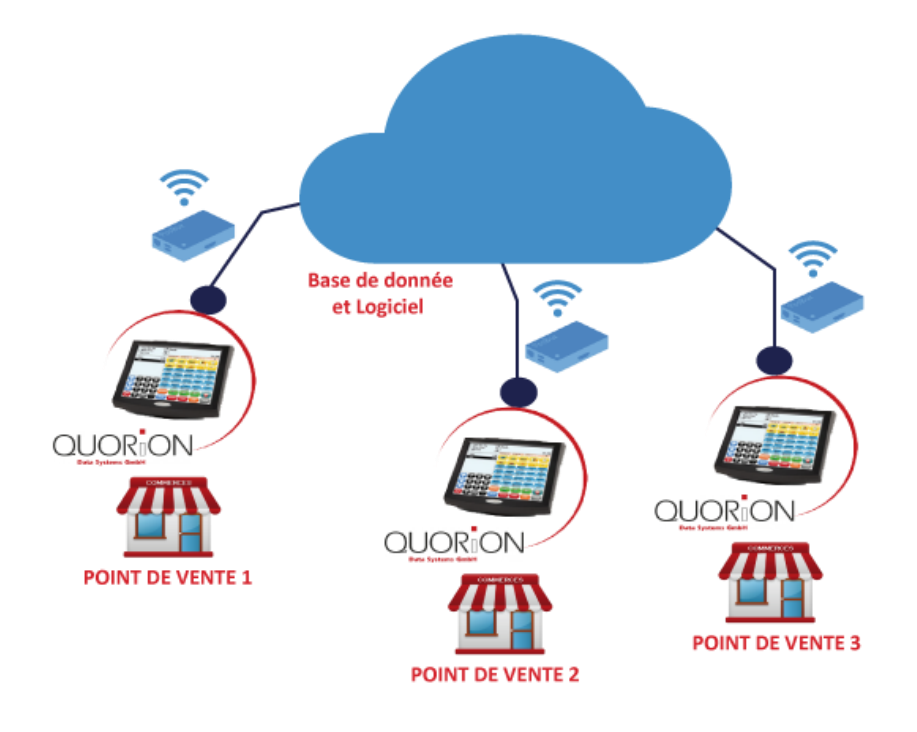

### **III.1.2. Installation Extranet**

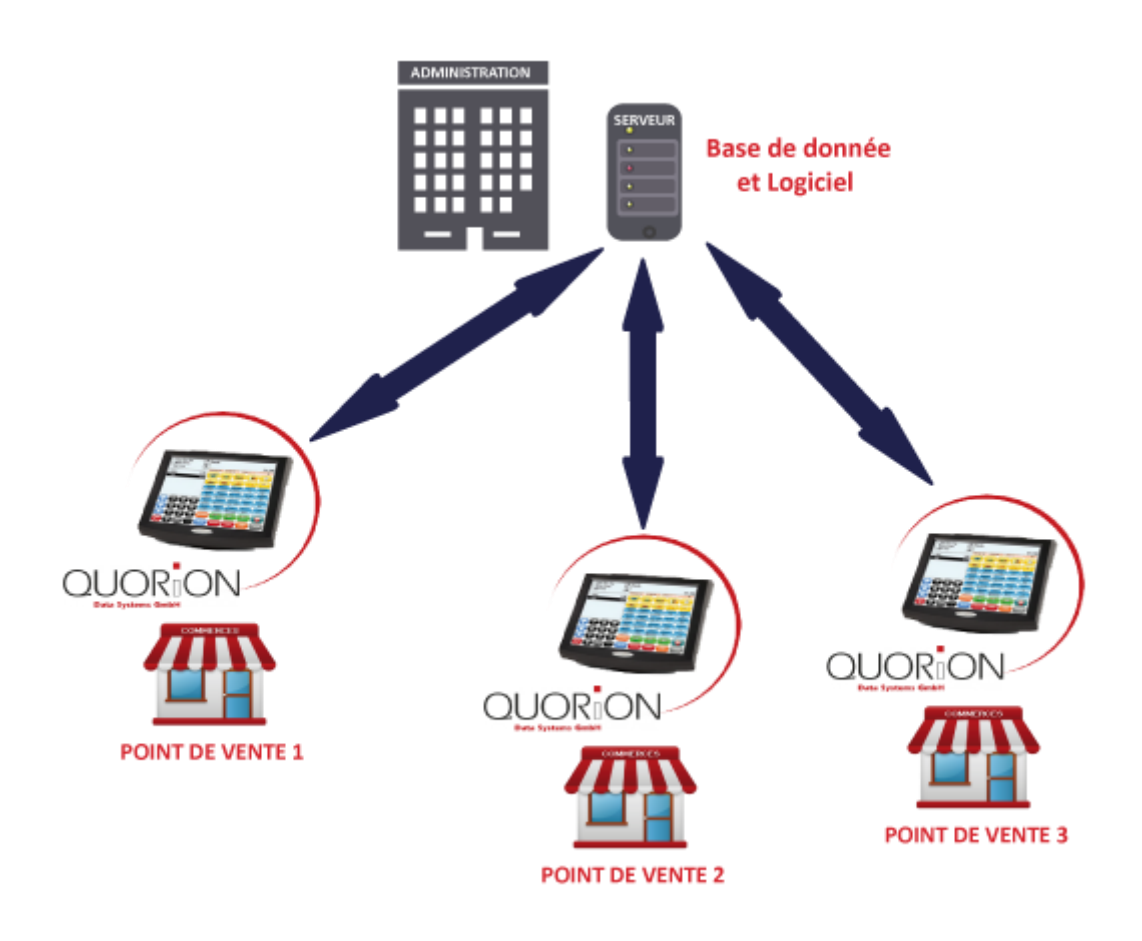

### III.1.3. Installation Ethernet

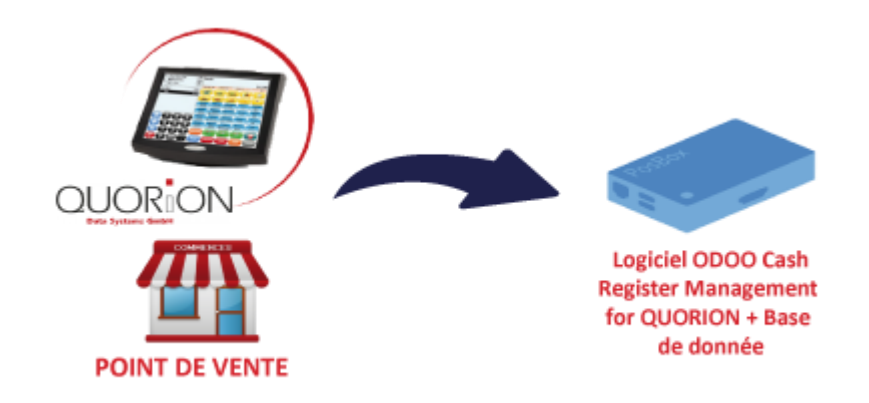

### III.1.4. Back up box

Afin de s'assurer que l'ensemble de transactions effectuées dans les caisses Quorion sont bien transmis à notre solution ODOO Cash Register Management for QUORION, L'équipe SIMSOFT a développé une solution intermédiaire entre les caisses Quorion et la base de données ODOO Cash Register Management for QUORION.

Cette solution permet de sauvegarder les données de la caisse si la connexion Internet est coupée.

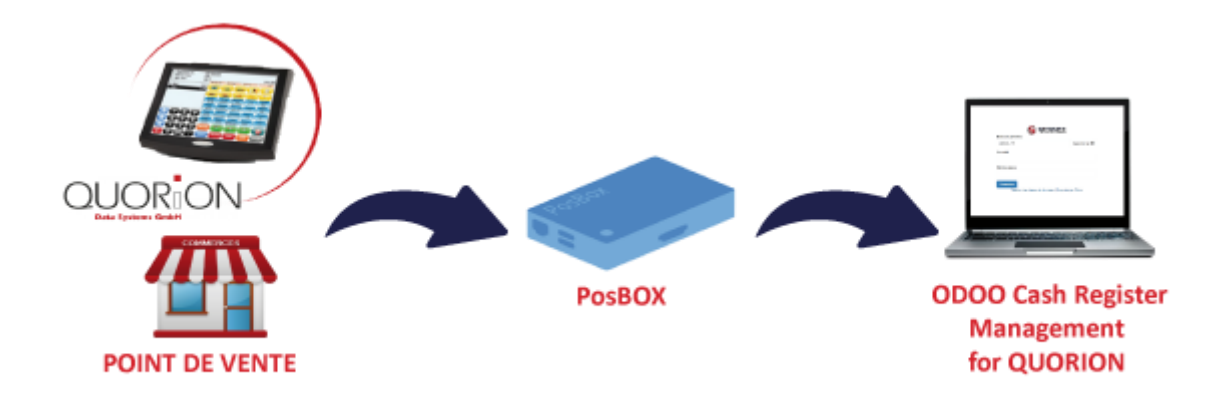

# IV. Configuration des codes article [QProg]

### **IV.1. Code article**

Le code d'article de la caisse doit coïncider avec l'identifiant caisse dans la fiche article Odoo.

| O modifier la fichian articlar |       |        | O [56] COCA COLA - Odeo ×  | And the Party               | And Design Street Street Street Street Street Street Street Street Street Street Street Street Street Street St | Contrast,              | 1000                       |                          |                  | 600                |
|--------------------------------|-------|--------|----------------------------|-----------------------------|----------------------------------------------------------------------------------------------------|------------------------|----------------------------|--------------------------|------------------|--------------------|
| G modifier le richier, ardeles |       |        | ← → C ③ vps409755.ovh.     | net.8069/web#id=5059&view_t | type=form&model=product.te                                                                                      | emplate&menu_id=322&a  | iction=117                 |                          |                  | 부 ☆                |
| code désignation               | dépar | r prix | Discuter Production Ventes | Reporting Gestion Comme     | erciale Reporting caisse Enc                                                                                    | aissement Comptabilite | Point de Vente Achats Inve | ntaire Fabrication Compt | abilité Plus - 🛛 | ) 🙊 💿 Administrato |
| 0056 DCA COLA                  | 8     | 4,000  | -                          | Articles / [56] CO          |                                                                                                    |                        |                            | 6                        |                  |                    |
| 0057 FANTA                     | 8     | 4,000  |                            | Modifier Créer              | CA COLA                                                                                                    | imprimer-              | + Action +                 |                          |                  | 7/36 < >           |
| 0058 BOGA                      | 8     | 4,000  | Fichier                    | A Manua A Jacob Ia anash al | _ <b>/</b> }                                                                                                    | 112 93 1X              |                            |                          |                  |                    |
| 0059 ORANGINA                  | 8     | 4,000  | Donnees de la Societe      | Mettre a jour le stock di   | isponibles Demande d'appro                                                                                      | Asionnement            |                            |                          |                  |                    |
| 0060 APLA                      | 8     | 4,000  | Utilisateur                | COCA                        | COLA                                                                                                    |                        |                            |                          | ETT. 0           |                    |
| 0061 SCHWEPPES                 | 8     | 4,000  | Structure                  | 😵 🗹 🗹 Peu                   | ut être vendu                                                                                                   |                        |                            | Actif                    | En stock         | Prévisions         |
| 0062 COCA ZERO                 | 8     | 4,000  | Famille d'article          | Peu 🦉 Peu                   | ut être acheté                                                                                                  |                        |                            | 1 Traçabilité            | C Règles de ré.  | A Nomenclature     |
| 0063 SPRITE                    | 8     | 4,000  | Clients                    |                             |                                                                                                    |                        |                            | E Pabrication            | Bill of Materi.  | 0<br>Manufacturing |
| 0064 PETILLANTE POMME          | 8     | 4,000  | Fournisseurs               |                             |                                                                                                    |                        |                            |                          | Achats           | \$ Ventes          |
| 0065 PETILLANTE FRAISE         | 8     | 4,000  | satrepôts                  | Information Cánár           | ala Inventaire Vent                                                                                             | w Varianter Car        | turation Noter             |                          | * * Acriais      | + Vences           |
| 0066 PETILLANTE POIRE          | 8     | 4,000  | Employement                | information dener           | die inventane vent                                                                                              | s venances rec         |                            |                          |                  |                    |
| 0067 PETILLANTE PECHCE         | 8     | 4.000  | Traitement                 | Type d'article              | Produit stockable                                                                                               |                        | Tarif vente                | TTC                      |                  |                    |
| 0068 PETILLANTE AGRUME         | 8     | 4.000  | * Achat                    | Référence interne           | 56                                                                                                    |                        | Tarif achat                | нт                       |                  |                    |
| 0069 BED BUU                   | 8     | 6 500  | + Vente                    | Code Barre                  | 56                                                                                                    |                        | Prix de vente              | 4,000TND                 |                  |                    |
| 0070 SHABK                     | 8     | 6 500  | * Stock                    | Code a Rarro                | 56                                                                                                    |                        | Coüt                       | 0,845TND                 |                  |                    |
| 0071 FALLMINEBALE              | 8     | 3 500  | Bons de Prelevement        | cove a parre                | (ISI)                                                                                                    |                        | Unité de mesure            | Unité(s)                 |                  |                    |
|                                | 0     | 3,500  | Mouvement d'entre          |                             |                                                                                                    |                        | Unité de mesure<br>d'achat | Unité(s)                 |                  |                    |
|                                | 0     | 0,000  | Rauement Client            | Internal Category           | BOISSONS / BOISSONS G                                                                                           | AZEUSES / PETILLANTE   | Contrôle des               | Sur les quantités reç    | ues              |                    |

# V. Configuration des paramètres FTP de la caisse

| Programme Configuration Fichiers Syste | m Clavier Rapports Communication          | Aide                    | 9   | cheruis messages      |                       |   |
|----------------------------------------|-------------------------------------------|-------------------------|-----|-----------------------|-----------------------|---|
|                                        | Paramètres/Options                        |                         | 114 | Merchant ID           | Merchant ID           |   |
|                                        | Gestionnaire de périphériques             |                         | 115 | Merchant Password     | Merchant Password     |   |
|                                        | fuseau horaire                            |                         | 116 | Update Balances?      | Update Balances?      |   |
|                                        | zones jours semaine<br>zones jours mois   |                         | 117 | QUORION QTouch        | QUORION QTouch        |   |
|                                        | zone date                                 |                         | 118 | AGE server            | AGE server            |   |
|                                        | entête imprimante tickets                 |                         | 119 | AGE customer          | AGE customer          |   |
|                                        | pied imprimante tickets<br>logo graphique |                         | 120 | AGE location:terminal | AGE location:terminal |   |
|                                        | logo graphique écran                      |                         | 121 | AGE Control           | AGE Control           |   |
|                                        | entête imprimante quittance               |                         | 122 | Entry Paused!         | Entrée en pause!      |   |
|                                        | pied imprimante quittance                 |                         | 123 | Entry Continued!      | Entrée continuer!     | Ì |
|                                        | tabelle tare                              | textes générals         | 124 | (FTP2 Server Address) | 192.168.1.50 1        |   |
|                                        |                                           | messages d'erreur       | 125 | (FTP2 User Name)      | CaisseUser 2          |   |
|                                        |                                           | générals messages       | 126 | (FTP2 User Password)  | Simsoft2017 3         |   |
|                                        |                                           | jours                   | 127 | FTP2 Report           | REP TICKET 101 4      |   |
|                                        |                                           | textes de programmation | 128 | (ROOM Server Address) | (ROOM Server Address) |   |

1: Adresse Serveur FTP

2: Login Utilisateur Serveur FTP

3 : Mot de passe Utilisateur Serveur FTP

**4**: Le nom de fichier Caisse (Générals Messages 127) c'est le fichier à lire par Odoo Cash Register Management for QUORION

# VI. Paramètres de Caisse (QProg) recommandés

- La désignation des articles ne doit pas contenir « ; »
- Option 505 Send Transaction to FTP2 Server
- Option 471 Print Subtotal with Balance % Discount
- Option 140- Print Subtotal when SubTotal Key pressed
- Option 130– Always Add Stored Balance To SubTotal

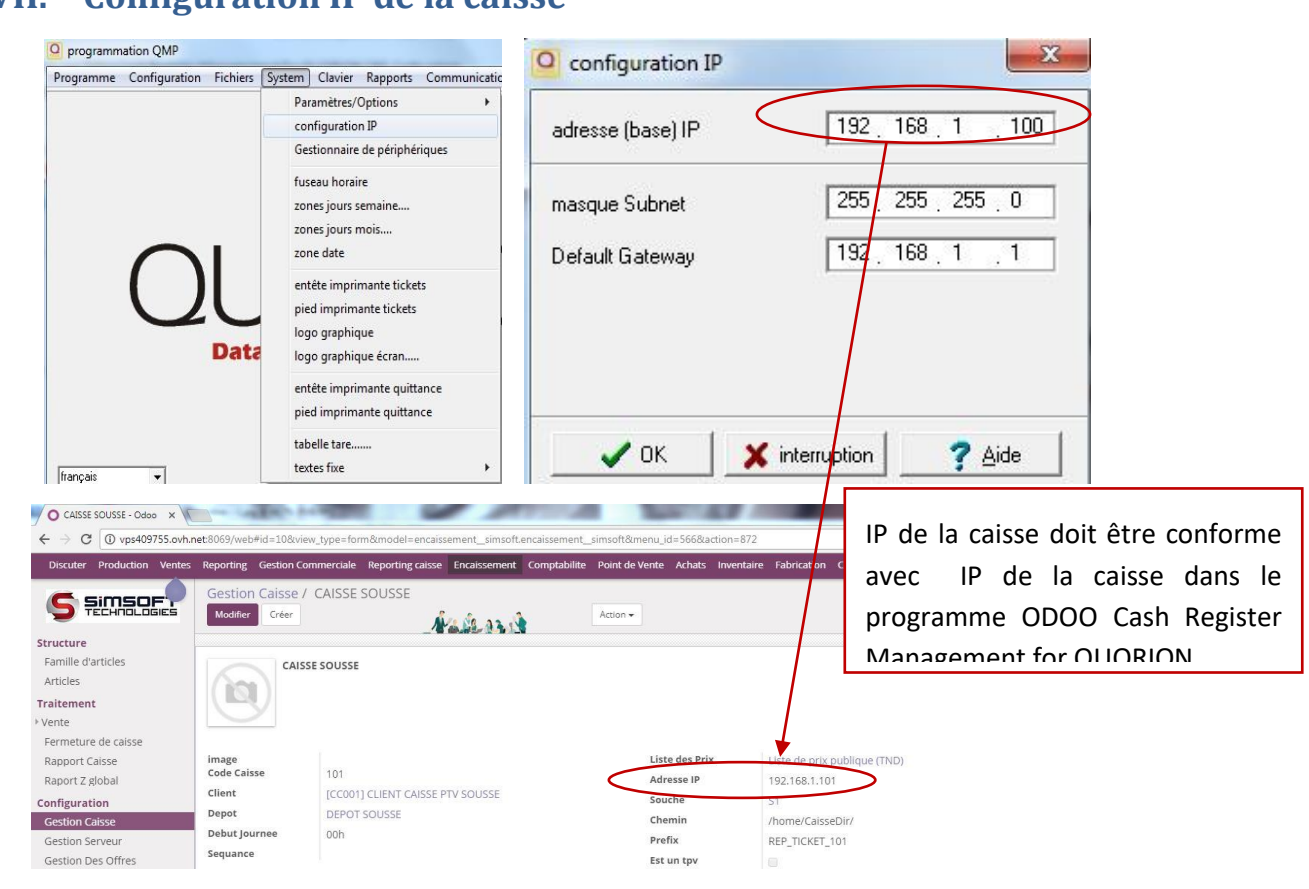

# VII. Configuration IP de la caisse

# VIII. Activer l'envoi des données de la caisse vers ODOO Cash Register Management

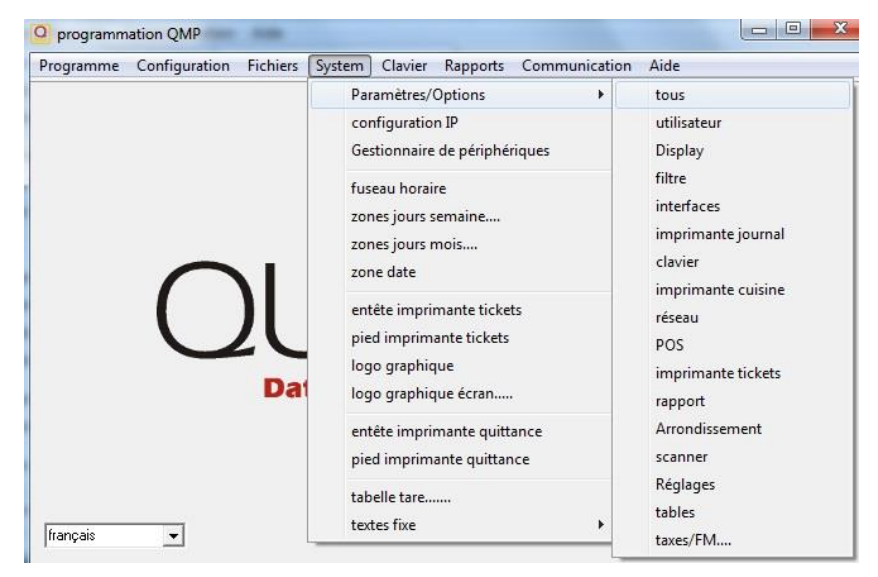

Il faut cocher l'option 505 pour assurer l'envoi de la transaction à FTP2 Server pour activer l'option de l'envoi des tickets vers ODOO Cash Register Management for QUORION.

| imprimante ticket:                    | rapport                                                                                           | Arrondissement                   | scanner            | Réglages                              | tables       | taxes/      | ′FM |
|---------------------------------------|---------------------------------------------------------------------------------------------------|----------------------------------|--------------------|---------------------------------------|--------------|-------------|-----|
| ous   utilisate                       | ur Display filtre                                                                                 | interfaces                       | imprimante journal | clavier imprim                        | ante cuisine | réseau      | POS |
| Paramètres                            | <ul> <li>397 - FTP Mode pas</li> <li>398 - FTP Pott# Incr</li> <li>505 - Send Transact</li> </ul> | sif<br>ment<br>on to FTP2 Server |                    | · · · · · · · · · · · · · · · · · · · |              | · · · · · · |     |
| <u>Uptions</u>                        |                                                                                                   |                                  |                    |                                       |              |             |     |
| £.                                    |                                                                                                   |                                  |                    |                                       |              |             |     |
| montrer<br>uniquem.<br>valeurs actuel |                                                                                                   |                                  |                    |                                       |              |             |     |
|                                       |                                                                                                   |                                  |                    |                                       |              |             |     |
|                                       |                                                                                                   |                                  |                    |                                       |              |             |     |

### IX. ODOO Cash Register Management Login

Via l'interface d'accès situé en bas, SIMSOFT vous offre l'accès à des bases multiples, des différentes sociétés pour pouvoir autoriser un nombre illimité d'utilisateurs :

| base de donnee: |   | 28 185.257   |
|-----------------|---|--------------|
| DEMO_FR         | 1 | Sélectionner |
| Courriel        |   |              |
| admin           | 2 |              |
| Not de passe    |   |              |
|                 | 3 |              |

1/a : Nom de la base de données (Exemple : DEMO\_FR)

**Remarque :** Le serveur peut contenir un nombre indéterminé de base de données.

- 2 : Taper Le nom d'utilisateur 3 : Taper le mot de passe
- 4 : Connexion à l'interface ODOO Cash Register Management

### X. Saisie des coordonnées de la société

L'étape suivante permet la saisie et l'enregistrement des informations de la société.

De la même manière pour la création des utilisateurs.

| O Nouveau - Odoo X                 |                               |                          | ment day through the |                       |                    |                             |
|------------------------------------|-------------------------------|--------------------------|----------------------|-----------------------|--------------------|-----------------------------|
| ← → C ① vps409755.ovh.net:8069/web | #view_type=form&model=r       | es.company&menu_id=284&a | ction=380            |                       |                    | @ ┦☆ :                      |
| Discuter Production Ventes R       | teporting Gestion Cor         | nmerciale Reporting ca   | isse Encaissement    | Point de Vente Achats | Plus 🗸 🤇           | @ 🔍 💿 Administrator 🖕       |
| odoo                               | My company /<br>Sauvegarder A | ' Nouveau                | A-2.62.23            | di .                  |                    | i                           |
| Fichier                            |                               | om de la société         |                      |                       |                    |                             |
| Donnees de la Societe              | ST                            | TE SIMSOFT               |                      |                       |                    |                             |
| Utilisateur                        | Slo                           | ogan de la société       |                      |                       |                    |                             |
| Structure                          | E                             | k. : Global Business So  | lutions              |                       |                    |                             |
| Famille d'article                  | Information Gé                | nérale                   |                      |                       |                    |                             |
| Articles                           | intornation de                |                          |                      |                       |                    |                             |
| Clients                            | Adrosso                       | C Aug L General J Co     |                      | Téléphone             | 72 21 26 99        |                             |
| Fournisseurs                       | Auresse                       | 5 AV. Leopoid Se         | engnor -Espace Aye   | -                     | 73213000           |                             |
| Entrepôts                          |                               | Rue 2                    |                      | Fax                   | 73 21 36 89        |                             |
| Emplacement                        |                               | Sousse É                 | tat 👻 4000           | Courriel              | marketing@simso    | oft.com;tn                  |
| Nomenclature                       |                               | Tunisie                  | •                    | Numéro fiscal         | 871483D/A/M/00     | 0                           |
| Traitement                         | Site Web                      | www.simsoft.co           | m.tn                 | Registre du           | B0916562004        |                             |
| ▶ Achat                            | Conditions                    |                          |                      | commerce et des       |                    |                             |
| ▶ Vente                            | générales de vent             | e                        | 4                    | Devise                | TND                | 57.                         |
| ▶ Stock                            |                               |                          |                      |                       |                    |                             |
| Payement Client                    |                               |                          |                      |                       | une nouvelle socié | ivelle devise avant<br>été. |
| Payement Fournisseur               |                               |                          |                      |                       |                    |                             |
| Mouvement de stock                 |                               |                          |                      |                       |                    |                             |
| Fourni par Odoo                    |                               |                          |                      |                       |                    |                             |

# XI. Paramétrage des éléments nécessaire pour la configuration de la caisse

La liaison de la caisse QUORION avec l'application ODOO Cash Register Management for QUORION demande une configuration de connexion et des paramétrages du domaine d'activité telle que la création d'un entrepôt où entreposer les achats...

### XI.1. Création d'un entrepôt

| O DEPOT                           | SOUSSE - Odoc     | o x V     |             | State Law                            | -                |               |                |                |        |            |             |              |        |     |                     |
|-----------------------------------|-------------------|-----------|-------------|--------------------------------------|------------------|---------------|----------------|----------------|--------|------------|-------------|--------------|--------|-----|---------------------|
| $\leftrightarrow$ $\Rightarrow$ C | (i) vps409        | 755.ovh.n | iet:8069/we | b#id=15&view_type=fc                 | rm&model=stock.v | varehouse&men | u_id=289&lacti | on=276         |        |            |             |              |        |     | 키☆ 1                |
| Discuter                          | Production        | Ventes    | Reporting   | Gestion Commerciale                  | Reporting caisse | Encaissement  | Comptabilite   | Point de Vente | Achats | Inventaire | Fabrication | Comptabilité | Plus 🗸 | 0 9 | 💐 💿 Administrator 🖕 |
| S                                 | SiMSC<br>TECHNOLI |           | Ent<br>Sau  | repôts / DEPOT S<br>wegarder Annuler | OUSSE            | N             | d.             |                |        |            |             | •            |        |     | 1/2 < >             |
| Fichier                           |                   |           | *           |                                      |                  |               |                |                |        |            |             |              |        |     |                     |
| Donnees                           | de la Societe     |           | Nom         | n de l'entrepôt                      |                  |               |                |                |        |            |             |              | -      |     | C Boutor            |
| Utilisateur                       | 1                 |           |             |                                      |                  |               |                |                |        |            |             |              | Actin  |     | € Routes            |
| Structure                         |                   |           | DEF         | POT SOUSSE                           |                  |               |                |                |        |            |             |              |        |     |                     |
| Famille d'a                       | article           |           | Nor         | court                                | ED C             |               |                |                | dunana |            | [           |              |        |     |                     |
| Articles                          |                   |           |             |                                      | EF-3             |               |                |                | aresse |            | SIMSOFT     |              |        |     | - C                 |
| Clients                           |                   |           | Stoc        | k par default 🥑                      |                  |               |                |                |        |            |             |              |        |     |                     |
| Fournisse                         | urs               |           |             |                                      |                  |               |                |                |        |            |             |              |        |     |                     |
| Entrepôts                         | 8                 |           |             |                                      |                  |               |                |                |        |            |             |              |        |     |                     |

Cette commande permet de saisir, consulter, modifier, supprimer les dépôts de stockage.

Pour la création d'un entrepôt, la procédure est la suivante :

1/ Module Gestion Commerciale : Sous le menu Structure, Cliquer sur le sous-menu Entrepôts.

2/ Cliquer sur Créer.

3/ Remplir les informations de l'entrepôt (Exemple : Nom {Il ne peut y avoir deux dépôts avec le même nom} DEPOT SOUSSE, Nom court {Ce code doit être unique} DEP-S et l'adresse SIMSOFT).

 Stock par défaut : Option permettant d'identifier un seul des dépôts comme principal. Le dépôt principal est proposé par défaut dans toutes les pièces. Il est obligatoire qu'il y ait un dépôt principal. Il ne peut être supprimé. Pour cela, affectez à un autre dépôt le rôle de principal et supprimez celui-ci. Le dépôt principal est marqué d'une coche (  $\square$ )

4/ Cliquer sur Sauvegarder.

### XI.2. Création du Client Caisse

| • • • • • • • • • • • • • • • • • • • | narec.0003/wet | on to - o - occrew_type=n | simocino del - resipa | The content_Id = 2890ca | 00001-00     | Safet of S 2000 av | TRUE OF | 1/35           |       | 1000   | ц »           |
|---------------------------------------|----------------|---------------------------|-----------------------|-------------------------|--------------|--------------------|---------|----------------|-------|--------|---------------|
| Discuter Production                   | Ventes R       | Reporting Gestio          | n Commerciale         | Reporting caisse        | Encaissement | Point de Vente     | Achats  | Plus 👻         | 0     | 2      | Administrator |
|                                       |                | Clients / [               | CC001] CLIE           | NT CAISSE PT            | V SOUSSE     |                    |         |                |       |        |               |
| odo                                   | 0              | Sauvegarder               | Annuler               |                         | Nalan        | 1                  |         |                |       |        | 1/1 < >       |
| ichier                                |                |                           | 🔹 Individue           | 🛛 🔘 Société             |              | -                  |         | C 0.000TN      | ID    | è      | 0             |
| Donnees de la Societe                 |                |                           | CLIENT CAI            | SSE PTV SOUSSE          |              |                    | Actif   | G Facturé      |       | Ş      | Ventes        |
| Utilisateur                           |                |                           | Société               |                         | ,            | -                  |         |                |       |        | 0<br>Tâches   |
| tructure                              |                |                           |                       |                         |              |                    |         |                |       |        |               |
| Articles                              |                | Compte tiers              | CC                    | 001                     |              | Poste Occu         | pé      | ex : Directeur | Comme | ercial |               |
| Clients                               |                | Adresse                   | lac                   | ubra Sousse             |              | Téléphone          |         |                |       |        |               |
| Fournisseurs                          |                |                           | Ru                    | 6 7                     |              | Mobile             |         |                |       |        |               |
| Entrepôts                             |                |                           | So                    | usse État               | - 4000       | Eav                |         |                |       |        |               |
| Emplacement                           |                |                           | Pa                    | vs                      |              | run i              |         |                |       |        |               |
| Nomenclature                          |                | Site Web                  | Ev                    | : www.odoo.com          |              | Courriel           |         |                |       |        |               |
| aitement                              |                | Matricula fie             |                       |                         |              | Civilité           |         |                |       |        | •             |
| chat                                  |                | Matricule rise            | ale                   |                         |              | Langue             |         | French / Fran  | çais  |        | •             |
| Demande de devis                      |                | Qualité                   |                       |                         |              |                    |         |                |       |        |               |
| Bons de commande                      |                | Timbre                    |                       |                         |              |                    |         |                |       |        |               |
| Bons de réception                     |                | Étiquettes                | Ét                    | iquettes                | -            |                    |         |                |       |        |               |
| Bons de retour                        |                | Commentaire               | 9                     |                         |              |                    |         |                |       |        |               |

Chaque caisse dispose d'un client par défaut.

Pour la création d'un client, la procédure est la suivante :

1/ Module Gestion Commerciale : Sous le menu Structure, Cliquer sur le sous-menu Clients.

2/ Cliquer sur Créer.

3/ Saisir les informations du client (caisse) comme indiquée sur la figure au -dessous

 Compte tiers : Code Client {chaque client est identifié par un seul code (Exemple : CC0001)}.

4/ Cliquer sur Sauvegarder.

### XII. Configuration Quorion au niveau logiciel

### XII.1. Création de caisse Quorion

| O CAISSE SOUSSE - Odoo X                                  |                     |                             | The sum of the         | day. No. of Street |                    |        |                     |          |                     |
|-----------------------------------------------------------|---------------------|-----------------------------|------------------------|--------------------|--------------------|--------|---------------------|----------|---------------------|
| ← → C (① vps409755.ovh.net:8069/                          | veb#id=10&viev      | w_type=form&model=encais    | sement_simsoft.encais: | sement_simsoft&me  | nu_id=556&action=8 | 372    |                     |          | @ ☆ :               |
| Discuter Production Ventes                                | Reporting           | Gestion Commerciale         | Reporting caisse       | Encaissement       | Point de Vente     | Achats | Plus 🗸              | @ 🔍      | ) 💿 Administrator 🖕 |
| odoo                                                      | Gestion<br>Sauvegar | der Annuler                 | SOUSSE                 | <u>aleard</u>      |                    |        |                     |          | 1/1 < >             |
| Structure<br>Famille d'articles<br>Articles<br>Traitement | 6                   | Nom Caisse<br>CAISSE SOUSSE | 1                      |                    |                    |        |                     |          |                     |
| Vente Fermeture de caisse                                 | Code Cais           | se 101                      |                        |                    | Liste des Prix     |        | Liste de prix publi | que (TNI | D)                  |
| Rapport Caisse                                            | Client              | [CC001                      | ] CLIENT CAISSE F      | TV SOUSSE -        | Adresse IP         |        | 192.168.1.101       |          |                     |
| Raport Z global                                           | Depot               | DEPOT                       | SIMSOFT                | - [2               | Souche             |        | S1                  |          | - 🖸                 |
| Configuration                                             | Debut lou           | irnee oob                   |                        |                    | Chemin             |        | /home/CaisseDir/    |          |                     |
| Gestion Caisse                                            | Foguanco            | 0011                        |                        |                    | Prefix             |        | REP_TICKET_101      |          |                     |
| Gestion Serveur<br>Gestion Des Offres                     | sequance            |                             |                        | •                  | Est un tpv         |        |                     |          |                     |

Pour la création d'une caisse Quorion, la procédure est la suivante :

1/ Module Encaissement : Sous le menu Configuration, Cliquer sur le sous-menu Gestion Caisse.

2/ Cliquer sur Créer.

3/ Saisir les informations de la caisse comme indiquée sur la figure au -dessous

- Code caisse : chaque caisse est identifiée par un code.
- Associer le client caisse (Déjà créé) à la caisse pour les utiliser comme client par défaut pour toutes les ventes.
- Choisir le dépôt principal (Entrepôt).
- Paramétrage le début de chaque journée (Ce champ se change d'un client à un autre).
- IP de la caisse doit être conforme avec l'IP de la caisse dans ODOO Cash Register Management for QUORION.
- L'identification de la souche relative à la comptabilité.
- ✤ le chemin et le préfix.

4/ Cliquer sur Sauvegarder.

### XIII. Structure de fonctionnement

### XIII.1. Création Catégorie mère/Famille d'article

Il existe trois types de familles d'articles :

- Les sous-familles sont destinées au regroupement des articles de même type.
- Les familles d'articles permettent de regrouper des sous-familles d'articles possédant une caractéristique commune.
- Catégorie mère permet de regrouper des familles d'articles constituant ainsi des "sousfamilles".

<u>NB</u>: Il faut créer une catégorie mère qui regroupe toutes les familles d'articles et sous-familles.

| O Tous - Odoo X                      |                      | -             |                     |            |                   |                                        |                |             |         |                       | 3 |
|--------------------------------------|----------------------|---------------|---------------------|------------|-------------------|----------------------------------------|----------------|-------------|---------|-----------------------|---|
| ← → C ① vps409755.ov                 | <b>h.net</b> :8069/w | reb#id=46&vie | w_type=form&model=  | product.ca | ategory&menu_id=I | 537&action=1028                        |                |             |         | <ul><li>♥ ☆</li></ul> | : |
| Discuter Production                  | Ventes               | Reporting     | Gestion Commer      | iale R     | eporting caisse   | Encaissement                           | Point de Vente | Achats P    | lus 🗸   | 🕘 Administrator       |   |
| odo                                  | 0                    | proc<br>Sauv  | egarder Annuler     | Tous       | 5                 | 1-1-1-1-1-1-1-1-1-1-1-1-1-1-1-1-1-1-1- | e de la        |             |         | 22 / 22 < >           |   |
| Fichier                              |                      | Nom           | de la catégorie     |            |                   |                                        |                |             |         | 0<br>Products         |   |
| Donnees de la Societe<br>Utilisateur |                      | Tous          | 3                   |            |                   |                                        |                |             |         | Troducts              |   |
| Structure                            |                      | Tvpe          | de catégorie .      |            |                   |                                        |                |             | Las     |                       |   |
| Famille d'article                    |                      | Code          | famille             | F000       |                   |                                        | Categorie      | oar Default | •       |                       |   |
| Articles                             |                      | Catég         | orie mère           |            |                   | *                                      | Type de ca     | tégorie     | Normale | •                     |   |
| Clients                              |                      |               |                     |            |                   |                                        |                |             |         |                       |   |
| Fournisseurs                         |                      |               |                     |            |                   |                                        |                |             |         |                       |   |
| Entrepôts                            |                      | Taxes         | s Properties _      |            |                   |                                        |                |             |         |                       |   |
| Emplacement                          |                      | Custo         | mer Taxes           |            |                   | •                                      |                |             |         |                       |   |
| Nomenclature                         |                      | Vende         | or Taxes            |            |                   |                                        |                |             |         |                       |   |
| Traitement                           |                      |               |                     |            |                   | •                                      |                |             |         |                       |   |
| ▶ Achat                              |                      |               |                     |            |                   |                                        |                |             |         |                       |   |
| Vente                                |                      |               |                     |            |                   |                                        |                |             |         |                       |   |
| ▶ Stock                              |                      | Valor         | risation de l'inve  | ntaire     | -                 |                                        |                |             |         |                       |   |
| Payement Client                      |                      | Valori        | isation de l'invent | aire       | Périodique (n     | nanuel) 🔹                              |                |             |         |                       |   |
| Payement Fournisseur                 | 1                    |               |                     |            | 1 .               |                                        |                |             |         |                       |   |
| Manuanant da atack                   |                      |               |                     |            |                   |                                        |                |             |         |                       |   |

Pour la création d'une catégorie mère, la procédure est la suivante :

1/ Module Gestion Commerciale : Sous le menu Structure, Cliquer sur le sous-menu Famille d'article.

2/ Cliquer sur Créer.

3/ Saisir les informations comme indiquée sur la figure au -dessous

- Code famille (La catégorie mère a un code qui lui est propre, Exemple : F000).
- Nom de la catégorie (Exemple : Tous).
- Cocher Catégorie par défaut.

| O CAFE - Odoo X                    | residencies would lied                 |                            |                                                                                                    |                            |                     |     | A D X           |
|------------------------------------|----------------------------------------|----------------------------|----------------------------------------------------------------------------------------------------|----------------------------|---------------------|-----|-----------------|
| ← → C ① vps409755.ovh.net:8069/web | b#id=50&view_type=form&model=          | product.category&menu_id=2 | 878laction=1028                                                                                                 |                            |                     |     | @ ₹ ☆ :         |
| Discuter Production Ventes F       | Reporting Gestion Commer               | ciale Reporting caisse     | Encaissement                                                                                                    | Comptabilite Point de Vent | e Plus <del>-</del> | @ 🗨 | Administrator - |
|                                    | product category<br>Sauvegarder Annule | / CAFE                     | Nate ar                                                                                                    | <u>.</u>                   |                     |     | 2/2 < >         |
| Fichier                            |                                        |                            |                                                                                                    |                            |                     |     | Î               |
| Donnees de la Societe              | Nom de la catégorie                    |                            |                                                                                                    |                            |                     | :=  | 0               |
| Utilisateur                        | CAFE                                   |                            |                                                                                                    |                            |                     |     | Products        |
| Structure                          |                                        |                            |                                                                                                    |                            |                     |     |                 |
| Famille d'article                  | l voe de catégorie                     | 2                          |                                                                                                    |                            | <i>a</i>            |     |                 |
| Articles                           | Code famille                           | F001                       |                                                                                                    | Categorie par Default      |                     |     |                 |
| Clients                            | Catégorie mère                         |                            | -                                                                                                    | Type de catégorie          | Normale             |     | •               |
| Fournisseurs                       |                                        |                            |                                                                                                    |                            |                     |     |                 |
| Entrepôts                          |                                        |                            |                                                                                                    |                            |                     |     |                 |
| Emplacement                        | Taxes Properties                       |                            |                                                                                                    |                            |                     |     |                 |
| Nomenclature                       | Customer Taxes                         |                            |                                                                                                    |                            |                     |     |                 |
| Traitement                         |                                        |                            | •                                                                                                    |                            |                     |     |                 |
| ▶ Achat                            | Vendor Taxes                           |                            |                                                                                                    |                            |                     |     |                 |
| ▶ Vente                            |                                        |                            |                                                                                                    |                            |                     |     |                 |
| ▶ Stock                            |                                        |                            |                                                                                                    |                            |                     |     |                 |
| Payement Client                    | Valorisation de l'inv                  | entaire                    |                                                                                                    |                            |                     |     |                 |
| Payement Fournisseur               | Valorisation de l'inven                | aire protection (m         | a a constanti a constanti a constanti a constanti a constanti a constanti a constanti a constanti a constanti a |                            |                     |     |                 |
| Mouvement de stock                 |                                        | Periodique (m              | anuel) 🔻                                                                                                    |                            |                     |     |                 |

Pour la création d'une famille d'articles, la procédure est la suivante :

1/ Module Gestion Commerciale : Sous le menu Structure, Cliquer sur le sous-menu Famille d'article.

2/ Cliquer sur Créer.

3/ Saisir les informations comme indiquée sur la figure au -dessous

- Code famille (Chaque famille a un code qui lui est propre, Exemple : F001).
- Nom de la catégorie (Exemple : CAFE).

| O CAFE / NESPRESSO - Od: ×       |                                           | 111                         |                 |                          |                     |     |               |
|----------------------------------|-------------------------------------------|-----------------------------|-----------------|--------------------------|---------------------|-----|---------------|
| ← → C ① vps409755.ovh.net:8069/w | reb#id=51&view_type=form&model=           | oroduct.category&action=102 | 8               |                          |                     |     | @☆:           |
| Discuter Production Ventes       | Reporting Gestion Commer                  | iale Reporting caisse       | Encaissement Co | mptabilite Point de Vent | e Plus <del>-</del> | @ 🗣 | Administrator |
|                                  | product category a<br>Sauvegarder Annuler | CAFE / NESPRES              | so              |                          |                     |     | 3/3 < >       |
| Fichier                          | *                                         |                             |                 |                          |                     |     | 1             |
| Donnees de la Societe            | Nom de la catégorie                       |                             |                 |                          |                     |     | 0             |
| Utilisateur                      | NESPRESSO                                 |                             |                 |                          |                     |     | Products      |
| Structure                        |                                           |                             |                 |                          |                     |     |               |
| Famille d'article                | Tvpe de catégorie                         |                             |                 |                          |                     |     |               |
| Articles                         | Code famille                              | SF001                       |                 | Categorie par Default    |                     |     |               |
| Clients                          | Catégorie mère                            | CAFE                        | × [7]           | Type de catégorie        | Normale             |     | •             |
| Fournisseurs                     |                                           |                             |                 |                          | Hormale             |     |               |
| Entrepôts                        |                                           |                             |                 |                          |                     |     |               |
| Emplacement                      | Taxes Properties                          |                             |                 | _                        |                     |     |               |
| Nomenclature                     | Customer Taxes                            | TVA 1996 *                  |                 |                          |                     |     |               |
| Traitement                       |                                           |                             | •               |                          |                     |     |               |
| ▶ Achat                          | Vendor Taxes                              | TVA DEDUCTIBLE 18% :        | 3               |                          |                     |     |               |
| ▶ Vente                          | -                                         |                             | -               |                          |                     |     |               |
| ▶ Stock                          |                                           |                             |                 |                          |                     |     |               |
| Payement Client                  |                                           |                             |                 |                          |                     |     |               |
| Payement Fournisseur             | Valorisation de l'inve                    | ntaire                      |                 | -                        |                     |     |               |
| Mouvement de stock               | Valorisation de l'invent                  | aire Périodique (m          | anuel) 🔹        |                          |                     |     |               |

Pour la création d'une sous-famille d'articles, la procédure est la suivante :

1/ Module Gestion Commerciale : Sous le menu Structure, Cliquer sur le sous-menu Famille d'article.

2/ Cliquer sur Créer.

3/ Saisir les informations comme indiquée sur la figure au -dessous

- Code sous-famille (Chaque sous-famille a un code qui lui est propre, Exemple : SF001).
- Nom de la catégorie (Exemple : NESSPRESSO).
- Catégorie mère : Une liste déroulante permettant de sélectionner la famille d'articles à laquelle la sous-famille est rattachée.
- Taxe (Fixer le taxe à l'achat et à la vente de cette sous-famille d'article).

### XIII.2. Création d'un article

#### Nécessité des fiches techniques:

Les fiches techniques sont l'ensemble des informations qui décrivent la structure du système de production.

Elles sont nécessaires pour le calcul des besoins nets, la planification des approvisionnements, l'ordonnancement de la production et la fabrication....

Les principales fiches techniques utilisées dans le système sont :

- Les fiches articles.
- > Les fiches fournisseurs.
- Les fiches clients.
- > Les fiches équipement.
- > Les fiches de poste techniques.
- ≻ .....

Un article est une matière, un consommable, une pièce, un produit acheté ou un élément quelconque entrant dans la composition d'un produit. Il est défini par une référence et une désignation...

O [56] COCA COLA - Odoo × . 🖴 🗕 🔍 🗙 ← → C ③ vps409755.ovh.net:8069/web#id=5059&view\_type=form&model=product.template&menu\_id=207&activ ☆ : s Reporting Ges rciale Reporting caisse Enc. Articles / [56] COCA COLA S SIMSOF Sauvegarder Annuler 1/2 < > Nal 0313 Tableau de bord Mettre à jour le stock disponibles Demande d'app Ventes Clients om de l'article Devis Actif -1 En stock -1 Prévisions COCA COLA Bon de commandes Peut être vendu
 Peut être acheté 1 Traçabilité C Règles de ré... A Nomenclature Articles Variantes d'article Fabrication Bill of Materi... Bill of Manufacturing Facturation \$ 0 Ventes Achats Commandes à facturer Ouantités à modifier Information Générale Inventaire Ventes Notes Rapports Type d'article Tarif vente Ventes Produit stockable . • TTC O HT Configuration Référence interne 56 Tarif achat O TTC Configuration Code Barre 56 • HT In Articles Identifiant Caisse 56 Listes de prix Prix de vente 4,000 TND Code a Barre Équipes commerciales (101) Coût 0,845 TND Unité de mesure Unité(s) · [7] Internal Category BOISSONS / BOISSONS GAZEUSES - 2 Unité de mesure Unité(s) - 2 d'achat Contrôle des Factures d'Achat Sur les quantités commandés Sur les quantités reçues

Autrement dit, l'article est le produit à vendre (Exemple : JUS DE FRAISE, COCACOLA...).

Pour la création d'un article, la procédure est la suivante :

1/ Module Gestion Commerciale : Sous le menu Structure, Cliquer sur Articles.

2/ Cliquer sur Créer.

3/ Saisir les informations comme indiquée sur la figure au -dessous

- Nom d'article (Exemple : COCA-COLA).
- Type d'article : L'article peut être stockable (Exemple : COCA-COLA) ou bien cooked (Exemple : CAFE CREME ou PLAT FILET).
- Référence interne : Code d'article interne.
- Identifiaient caisse : l'identifiant caisse doit être conforme au code d'article dans le programme QProg.
- Choisir la famille d'articles auquel appartient.
- La spécification de coût (prix d'achat) et le prix de vente ainsi le tarif de vente et d'achat sont obligatoires pour le suivi de revenu.
- L'unité d'achat et de vente obligatoire :

- **L'unité de vente** : quantité physique élémentaire qui sert de référence à la mesure des choses vendues.

- **L'unité d'achat**: quantité physique élémentaire qui sert de référence à la mesure des choses achetées.

D'autres fenêtres existe dans le système pour bien suivre les transactions sur les points de vente et les aident dans les statistiques pour améliorer la rentabilité et le service de points de vente

tels que l'inventaire, vente, variante, facturation, et la possibilité de spécifier une note en cas de besoin.

### XIII.3. Création fournisseur

| ← → C ③ vps409755.ovh.net                       | 8069/web#id=248cview_type=1  | form&model=res.partner&m       | enu_id=2888taction=   | 57           |                |        |            |           |        |       | Q \$                |
|-------------------------------------------------|------------------------------|--------------------------------|-----------------------|--------------|----------------|--------|------------|-----------|--------|-------|---------------------|
| Discuter Production Ventes                      | Reporting Gestion Comr       | nerciale Reporting caisse      | Encaissement          | Comptabilite | Point de Vente | Achats | Inventaire | Plus 👻    | ø      | 🕿 💿 A | dministrate         |
|                                                 | Fournisseurs /               | [FO001] CARREFOL               | R<br><b>1 1 2 2 2</b> | Â            |                |        |            |           |        | 17    | ′5 <b>&lt; &gt;</b> |
| Donnees de la Societe<br>Utilisateur            |                              | ndividuel 🛞 Société<br>RREFOUR |                       |              |                |        | Actif      | I Facture | es Fou | Achi  | ats                 |
| Famille d'article<br>Articles                   | Carrefour                    |                                |                       |              |                |        |            |           |        | Tāci  | hes                 |
| Clients<br>Fournisseurs                         | Compte tiers                 | F0001                          |                       |              | Téléphone      |        |            |           |        |       |                     |
| Entrepöts<br>Emplacement                        | Adresse                      | TUNIS<br>Rue 2                 |                       |              | Mobile<br>Fax  |        |            |           |        |       |                     |
| raitement<br>Achat                              | Site Web                     | Ville<br>Pays                  | Etat 👻 C              | ode posta    | Courriel       |        | French /   | Français  |        |       |                     |
| Vente<br>Stock<br>Raumont Client                | Matricule fiscale<br>Qualité | https://www.carren             | ourtunisie.com        |              |                |        |            |           |        |       |                     |
| Payement Fournisseur<br>Mouvement de stock      | Timbre<br>Étiquettes         | Etiquettes                     |                       | •            |                |        |            |           |        |       |                     |
| Ajustement de stock<br>Régles de réapprovisionn | Commentaire                  |                                |                       |              |                |        |            |           |        |       |                     |

Avant la phase d'achat, il faut créer les fournisseurs.

Pour la création d'un fournisseur, la procédure est la suivante :

1/ Module Gestion Commerciale : Sous le menu Structure, Cliquer sur le sous-menu Fournisseurs.

2/ Cliquer sur Créer.

3/ Saisir les informations du fournisseur comme indiquée sur la figure au -dessous

Code Fournisseur : chaque fournisseur est identifié par un seul code (Exemple : F001).

4/ Cliquer sur Sauvegarder.

### **XIV. Traitement**

Via ODOO Cash Register Management for QUORION, il est obligatoire d'aboutir la phase d'achat, de vente, la gestion de stock ainsi tous les mouvements entre les différents points de vente suivies par la caisse QUORION.

### XIV.1.Achats

| Traitement        | Le Menu Achat vous permet de saisir, consulter, modifier,<br>supprimer les pièces d'achat :                |
|-------------------|----------------------------------------------------------------------------------------------------|
| ▼ Achat           | supprinter les preces à dende .                                                                            |
| Demande de devis  | Demande de devis, Bon de commande, Bon de réception,<br>Bon de retour, Facture d'achat et facture d'avoir. |
| Bons de commande  | - · · · · · · · · · · · · · · · · · ·                                                                      |
| Bons de réception | saisie. Leur titre les différencie et indique le numéro                                                    |
| Bons de retour    | de nièce automatiquement affecté par le programme à la                                                     |
| Factures          | suite du dernier utilisé.                                                                                  |
| Factures d'avoir  | La création d'une pièce s'effectue en cliquant sur le bouton                                               |
|                   | Créer.                                                                                                    |
|                   |                                                                                                    |

| O Nouveau - Odoo X            |                          | - 10 C               | - 100                 |            | Parat -                                                                                                    | and also be  |                 | and the state  |            |        |          |        |                   |           |        | e      |                |
|-------------------------------|--------------------------|----------------------|-----------------------|------------|----------------------------------------------------------------------------------------------------|--------------|-----------------|----------------|------------|--------|----------|--------|-------------------|-----------|--------|--------|----------------|
| ← → C (i) vps409755.ovh.r     | net:8069/web?dl          | b=DEMO_F             | FR#view_type=fc       | orm&mod    | lel=purchase.orc                                                                                                 | ler&menu_    | id=307&action   | 382            |            |        |          |        |                   |           |        |        | Q 🕁            |
| Discuter Production Ventes Re | porting Gestion          | Commercia            | ale Reporting cai     | sse Enca   | issement Compt                                                                                                   | abilite Poi  | nt de Vente Ach | its Inventaire | Fabricatio | on Com | ptabilit | é Pro  | ojet Applications | Plus •    |        | 0 🗙    | Administrator  |
|                               | Demande<br>Sauvegarder   | de prix /<br>Annuler | Nouveau               | Ń.         | And the second second second second second second second second second second second second second second second |              |                 |                |            | (      | 0        |        |                   |           |        |        |                |
| Fichier                       | Envoyer la de            | mande de pr          | rix par courriel 🚺 Ir | nprimer de | mande de prix 🛛 🕻                                                                                                | Confirm Orde | r Annuler       |                |            | Deman  | ide de p | orix   | Demande de p      | orix envo | yée    | Comman | de fournisseur |
| Donnees de la Societe         |                          |                      |                       |            |                                                                                                    |              |                 |                |            |        |          |        |                   |           |        |        |                |
| Utilisateur                   | Demande de               | nrix                 |                       |            |                                                                                                    |              |                 |                |            |        |          |        |                   |           |        |        |                |
| Structure                     | New                      | prix                 |                       |            |                                                                                                    |              |                 |                |            |        |          |        |                   |           |        |        |                |
| Famille d'article             |                          |                      |                       |            |                                                                                                    |              |                 |                |            |        |          |        |                   |           |        |        |                |
| Articles                      | Compte Tiers             |                      | F0001                 |            |                                                                                                    |              |                 | Date de la     |            | 18/10  | 0/2017   | 15:26: | :04               |           |        |        | *              |
| Clients                       | Souche                   |                      | S1                    |            |                                                                                                    |              | * [             | Pricelist      | e          | Liste  | de prix  | public | que (TND)         |           |        |        |                |
| Fournisseurs                  | Fournisseur              |                      | [FO001] CARREF        | OUR        |                                                                                                    |              | * [             | 7              |            |        |          |        |                   |           |        |        |                |
| Entrepôts                     |                          |                      |                       |            |                                                                                                    |              |                 | 4              |            |        |          |        |                   |           |        |        |                |
| Emplacement                   | Référence<br>fournisseur |                      |                       |            |                                                                                                    |              |                 |                |            |        |          |        |                   |           |        |        |                |
| Nomenclature                  | Devise                   |                      | TND                   |            |                                                                                                    |              | * [             | ×              |            |        |          |        |                   |           |        |        |                |
| Traitement                    | Dépot                    |                      | DEPOT SIMSOFT         |            |                                                                                                    |              |                 | 7              |            |        |          |        |                   |           |        |        |                |
| * Achat                       | a chor                   |                      | DEFOT SINDOT          |            |                                                                                                    |              |                 |                |            |        |          |        |                   |           |        |        |                |
| Demande de devis              | Source Locat             | ion                  | Emplacements p        | partenaire | /Fournisseurs                                                                                                    |              | • [             | 7              |            |        |          |        |                   |           |        |        |                |
| Bons de commande              | Destination L            | ocation              | DEP-S/Stock           |            |                                                                                                    |              | * [             | <b>N</b>       |            |        |          |        |                   |           |        |        |                |
| Bons de réception             | Zone                     |                      |                       |            |                                                                                                    |              |                 | -              |            |        |          |        |                   |           |        |        |                |
| Bons de retour                |                          |                      |                       |            |                                                                                                    |              |                 |                |            |        |          |        |                   |           |        |        |                |
| Factures                      | Articles                 | Livraison            | is & Factures         |            |                                                                                                    |              |                 |                |            |        |          |        |                   |           |        |        |                |
| Factures d'avoir              |                          |                      |                       | 014        | Oursetité à                                                                                                    | 014          | 11-             | tá da manuna   |            |        | DU       | DU     |                   | Tetal     | Tetal  | DUNET  | DUNET          |
| ) Vente                       | Article                  | Quantité             | reçevoir              | reçue      | facturé                                                                                                    | Facturé      | Remise(%) d'a   | ticle          | Fodec      | AV/IMP | HT       | TTC    | Taxes             | HT        | TTC    | HT     | TTC            |
| + Stock                       | 100 0000                 |                      |                       |            |                                                                                                    |              |                 |                |            |        |          |        | TVA               |           |        |        |                |
| Pavement Client               | COLA                     | 25,000               | 25,000                | 0,000      | 25,000                                                                                                    | 0,000        | 0,000 Uni       | é(s)           | 0,000      | 0,000  | 0,845    | 0,997  | DEDUCTIBLE        | 21,125    | 24,925 | 0,845  | 0,997 亩        |
| Pavement Fournisseur          |                          |                      |                       |            |                                                                                                    |              |                 |                |            |        |          |        | 1890              |           |        |        |                |
| Mouvement de stock            | [58] BOGA                | 12 000               | 12.000                | 0.000      | 12 000                                                                                                    | 0.000        | 0.000 Uni       | Á(s)           | 0.000      | 0.000  | 0.850    | 1.003  | TVA<br>DEDUCTIBLE | 10 200    | 12.036 | 0.850  | 1003 🖨         |
| Aiustement de stock           | [12] 000/(               | 12,000               |                       | 0,000      | 12,000                                                                                                    | 0,000        | 2,000 011       | -(-)           | 5,000      | 2,000  | -,       | .,505  | 1896              | . 5,200   |        | 5,050  |                |
| Règles de réapprovisionne     |                          |                      |                       |            |                                                                                                    |              |                 |                |            |        |          |        | TVA               |           |        |        |                |
| Configuration                 | [60] APLA                | 18,000               | 18,000                | 0,000      | 18,000                                                                                                    | 0,000        | 0,000 Uni       | é(s)           | 0,000      | 0,000  | 0,845    | 0,997  | DEDUCTIBLE        | 15,210    | 17,946 | 0,845  | 0,997 📋        |
| Liste des prix                |                          |                      |                       |            |                                                                                                    |              |                 |                |            |        |          |        | 1070              |           |        |        |                |
| ware our print                | Mjouter un el            | ement                |                       |            |                                                                                                    |              |                 |                |            |        |          |        |                   |           |        |        |                |

### XIV.1.1. Demande de devis

Pour la création d'une demande de devis, la procédure est la suivante :

1/ Module Gestion Commerciale : Sous le menu Traitement, Cliquer sur s : Demande de devis.

2/ Cliquer sur Créer.

3/ Saisir les informations comme indiquée sur la figure au -dessous

- Choisir le Compte Tiers Souche : une liste déroulante propose la souche définie par défaut pour le type de document.
- Fournisseur : cette zone sert à la sélection du fournisseur sur son nom, son code.
- Référence fournisseur devise : une liste déroulante donnant accès à la liste des devises enregistrées dans les options de l'entreprise. Par défaut, celle affectée au fournisseur apparaît.
- Dépôt : une liste déroulante propose le dépôt définie par défaut.
- Source Location Zone.
- Destination Location Zone.
- Date : elle est par défaut égale à celle du jour (date système du micro-ordinateur) mais peut être modifiée.

4/ Cliquer sur Sauvegarder.

| 0 1DV00009: 14,956 TND - ×                                                       | -                                  | -                    | Successive of the local division of the local division of the loca |              | -                     |                | -             | -                           |           |           |          |           |                          |             |              | 6         | - 0       | <b>X</b> |
|----------------------------------------------------------------------------------|------------------------------------|----------------------|----------------------------------------------------------------------------------------------------|--------------|-----------------------|----------------|---------------|-----------------------------|-----------|-----------|----------|-----------|--------------------------|-------------|--------------|-----------|-----------|----------|
| ← → C () vps409755.ovh.net.80                                                    | 69/web?db=D                        | EMO_FR#id            | =9&view_type=t                                                                                                    | orm&mo       | odel=purchase.        | order&me       | nu_id=308&ta  | ction=382                   |           |           |          |           |                          |             |              |           | Ţ         | 2 :      |
| Discuter Production Ventes Rep                                                   | orting Gestic                      | on Commerc           | iale Reporting                                                                                                    | caisse       | Encaissement          | Comptab        | ilite Point d | e Vente Achats              | Inventair | re Fabrie | ation    | Comp      | tabilité Plus            | -           | 0 🎗          | • • •     | dminist   | rator 🕳  |
|                                                                                  | Demande<br>Sauvegarde              | e de prix<br>Annuler | / 1DV00009                                                                                                    | : 14,95      | 56 TND                |                |               |                             |           |           |          |           |                          |             |              | 1.        | 2 <       | >        |
| Fichier  Donnees de la Societe Utilicateur                                       | Envoyer la d                       | lemande de p         | orix par courriel                                                                                                    | Imprim       | er demande de p       | orix Con       | firm Order    | Annuler                     | Demande   | de prix   | Der      | nande (   | de prix envoy            | rée         | Comm         | ande fo   | ournisse  | eur      |
| Structure                                                                        | Demande de<br>1DV00009             | e prix               |                                                                                                    |              |                       |                |               |                             |           |           |          |           |                          |             |              |           |           |          |
| Famille d'article                                                                | Compte Tier                        | rs                   | FO001                                                                                                    |              |                       |                |               | Date de la                  |           | 18/10     | )/2017   | 15:38:2   | 23                       |             |              |           | *         |          |
| Clients                                                                          | Souche                             |                      | S1                                                                                                    |              |                       |                |               | Commande<br>Pricelist       |           | Liste d   | le prix  | publiq    | ue (TND)                 |             |              |           |           |          |
| Fournisseurs                                                                     | Fournisseur                        |                      | [FO001] CARE                                                                                                    | REFOUR       |                       |                | <b>*</b> (    | 3                           |           |           |          |           |                          |             |              |           |           |          |
| Entrepôts<br>Emplacement<br>Nomenclature                                         | Référence<br>fournisseur<br>Devise |                      | TND                                                                                                    |              |                       |                | • (           | 2                           |           |           |          |           |                          |             |              |           |           |          |
| Traitement                                                                       | Dépot                              |                      |                                                                                                    | DET          |                       |                | - (           | -7                          |           |           |          |           |                          |             |              |           |           |          |
| ▼ Achat                                                                          | Course Loop                        | tion                 | DEP OT SIMISC                                                                                                    | 2FT          |                       |                | • [           | 2                           |           |           |          |           |                          |             |              |           |           |          |
| Demande de devis                                                                 | Zone                               | tion                 | Emplacemen                                                                                                    | ts parter    | naire/Fournisse       | eurs           | * [           | 5                           |           |           |          |           |                          |             |              |           |           |          |
| Bons de commande<br>Bons de réception                                            | Destination<br>Location Zo         | ne                   | DEP-S/Stock                                                                                                    |              |                       |                | * (           | 3                           |           |           |          |           |                          |             |              |           |           |          |
| Bons de retour<br>Factures<br>Factures d'avoir                                   | Articles                           | Livraiso             | ns & Factures                                                                                                    |              |                       |                |               |                             |           |           |          |           |                          |             |              |           |           |          |
| ▶ Vente                                                                          | Article                            | Quantité             | Quantité à<br>reçevoir                                                                                                    | Qté<br>reçue | Quantité à<br>facturé | Qté<br>Facturé | Remise(%)     | Unité de mesur<br>d'article | e Fodec   | AV/IMP    | PU<br>HT | PU<br>TTC | Taxes                    | Total<br>HT | Total<br>TTC | PU<br>NET | PU<br>NET |          |
| <ul> <li>Stock</li> <li>Payement Client</li> <li>Payement Fournisseur</li> </ul> | [60] APLA                          | 5,000                | 5,000                                                                                                    | 0,000        | 5,000                 | 0,000          | 0,000         | Unité(s)                    | 0.000     | 0,000     | 0,845    | 0,997     | TVA<br>DEDUCTIBLE<br>18% | 4,225       | 4,985        | 0,845     | 0,997     | Û        |
| Mouvement de stock<br>Ajustement de stock                                        | [56] COCA<br>COLA                  | 10.000               | 10,000                                                                                                    | 0.000        | 10.000                | 0,000          | 0,000         | Unité(s)                    | 0.000     | 0.000     | 0,845    | 0,997     | TVA<br>DEDUCTIBLE<br>18% | 8,450       | 9,970        | 0,845     | 0,997     | â        |

XIV.1.2. Bon de commande

Pour la création d'un bon de commande, la procédure est la suivante :

1/ Module Gestion Commerciale : Sous le menu Traitement, Cliquer sur s : Bons de commande.

2/ Cliquer sur Créer.

3/ Saisir les informations comme indiquée sur la figure au -dessous

- Choisir le Compte Tiers Souche : une liste déroulante propose la souche définie par défaut pour le type de document.
- Fournisseur : cette zone sert à la sélection du fournisseur sur son nom, son code.
- Référence fournisseur devise : une liste déroulante propose la devise définie par défaut pour le fournisseur.
- Dépôt : une liste déroulante propose le dépôt définie par défaut.
- Source Location Zone.
- Destination Location Zone.
- Date : elle est par défaut égale à celle du jour (date système du micro-ordinateur) mais peut être modifiée.

4/ Cliquer sur Confirm Order pour Confirmer la commande puis Sauvegarder.

| 0 1BL00049 - Odoo ×                                  |                             |              |          |            |          | transal Vited days  | Sumal line     |          |             |              |           |            |               |                  | 8        |           |
|------------------------------------------------------|-----------------------------|--------------|----------|------------|----------|---------------------|----------------|----------|-------------|--------------|-----------|------------|---------------|------------------|----------|-----------|
| ↔ → C 🛈 vps409755.ovh.ne                             | et:8069/web?db=DEMO         | FR#id=28     | 5428.vie | w_type=f   | orm&mo   | del=stock.picking&m | enu_id=317&a   | ction=3  | 90          |              |           |            |               |                  |          | r         |
| Discuter Production Ventes                           | Reporting Gestion Co        | mmerciale    | Repor    | ting caiss | e Encai  | sement Comptabili   | te Point de Ve | ente A   | chats Inv   | entaire F    | abricatio | n Comp     | otabilité Plu | s <del>-</del> @ | ۰ چ      | Administr |
|                                                      | Bons de réce<br>Sauvegarder | ption /      | 1BL00    | 049        | Ň        | de az de            |                |          |             |              |           |            |               |                  | 3        | 3/3 <     |
| <b>chier</b><br>Donnees de la Societe<br>Utilicateur | Cancel Imprin               | ner les labe | s Im;    | orimer     | Retourne | r Rebut             | В              | rouillon | Atter       | nte de disp  | onibilité | Part       | tiellement d  | sponible         | Dispon   | ible 🔪 F  |
| ouisateur                                            | 1BL00049                    |              |          |            |          |                     |                |          |             |              |           |            |               |                  |          |           |
| Famille d'article                                    | Souche                      | S            |          |            |          |                     | - 2            | Date p   | révue       | 18           | 8/10/201  | 7 15:00:0  | 02            |                  |          |           |
| Articles                                             | Partenaire                  | ſE           | D0011 C  | ARREFOL    | JR       |                     |                | Priceli  | st          | Li           | ste de p  | rix publiq | ue (TND)      |                  |          |           |
| llients                                              | Compte Tiers                | FC           | 001      |            |          |                     |                | Docun    | nent d'orig | çine 🛛       |           |            |               |                  |          |           |
| ournisseurs                                          | Dépot                       | D            | EPOT SI  | MSOFT      |          |                     | - CZ           | Date 0   | reation Ti  | cket         |           |            |               |                  |          | -         |
| intrepôts                                            |                             |              |          | moorr      |          |                     |                | Nº nié   | <b>C</b> 0  |              |           |            |               |                  |          |           |
| implacement<br>Nomenclature                          | Controle de<br>facturation  | ð            | facture  | r          |          |                     | •              | ia pie   |             |              |           |            |               |                  |          |           |
| aitement                                             |                             |              |          |            |          |                     |                |          |             |              |           |            |               |                  |          |           |
| chat                                                 |                             |              |          |            |          |                     |                |          |             |              |           |            |               |                  |          |           |
| Demande de devis                                     | Demande initia              | ale O        | pération | ns In      | formatio | ns complémentaires  | Regleme        | ents     |             |              |           |            |               |                  |          |           |
| Bons de commande<br>Bons de réception                | Article                     | Quantité     | PU<br>HT | PU<br>TTC  | Unité    | Taxes               | Remise<br>(%)  | Taxes    | Total<br>HT | Total<br>TTC | Fodec     | AV/IMP     | PU NET<br>HT  | PU NET<br>TTC    | CMUP     | Marge     |
| Bons de retour                                       | [58] BOGA                   | 20,000       | 0,850    | 1,003      | Unité(s) | TVA DEDUCTIBLE      | 0,000          | 3,060    | 17,000      | 20,060       | 0,000     | 0,000      | 0,850         | 1,003            | 0,850    | 0,000 7   |
| Factures                                             |                             |              |          |            |          | 18%                 |                |          |             |              |           |            |               |                  |          |           |
| Factures d'avoir                                     | COLA                        | 20,000       | 0,845    | 0,997      | Unité(s) | 18%                 | 0,000          | 3,042    | 16,900      | 19,942       | 0,000     | 0,000      | 0,845         | 0,997            | 0,845    | 0,000 7   |
| ente                                                 | 1001 00 01 7000             | 5 0 00       |          |            |          | TVA DEDUCTIBLE      | 0.000          |          |             | 5.040        |           |            |               | 1.050            |          |           |
| ock                                                  | [02] COLA ZERO              | 5,000        | 0,900    | 1,062      | Unite(s) | 1896                | 0,000          | 0,810    | 4,500       | 5,310        | 0,000     | 0,000      | 0,900         | 1,062            | 0,900    | 0,000 7   |
| ayement Client                                       |                             |              |          |            |          |                     |                |          |             |              |           |            |               |                  |          |           |
| ayement Fournisseur                                  |                             |              |          |            |          |                     |                |          |             |              |           |            |               |                  |          |           |
| iustement de stock                                   | Description de la           | a taxe       | Comr     | te de tax  | œ        |                     | Montant        | 6        |             |              |           |            |               | Mont             | ant HT : | 38,4      |
| quarterne de atoen                                   | *                           |              | 2 Print  |            |          |                     |                |          |             |              |           |            |               |                  | remise : | 0.0       |

#### XIV.1.3. Bon de réception

Pour la création d'un bon de réception, la procédure est la suivante :

1/ Module Gestion Commerciale : Sous le menu Traitement, Cliquer sur : Bons de réception.

2/ Cliquer sur Créer.

3/ Saisir les informations comme indiquée sur la figure au -dessous

- Choisir le Compte Tiers Souche : une liste déroulante propose la souche définie par défaut pour le type de document.
- Fournisseur : cette zone sert à la sélection du fournisseur sur son nom, son code.
- Dépôt : une liste déroulante propose le dépôt définie par défaut.
- Contrôle de facturation : statut du bon de réception.
- Date : elle est par défaut égale à celle du jour (date système du micro-ordinateur) mais peut être modifiée.

4/ Cliquer Sauvegarder.

#### XIV.1.4. Factures

#### \*\*\*\*\*

Pour la création d'une facture, la procédure est la suivante :

1/ Module Gestion Commerciale : Sous le menu Traitement, Cliquer sur le sous-menu Achat : Factures.

2/ Cliquer sur Créer.

3/ Saisir les informations comme indiquée sur la figure au -dessous

• Fournisseur : cette zone sert à la sélection du fournisseur sur son nom, son code.

- Dépôt : une liste déroulante propose le dépôt définie par défaut.
- Contrôle de facturation : statut du bon de réception.
- Date : elle est par défaut égale à celle du jour (date système du micro-ordinateur) mais peut être modifiée.

4/ Cliquer sur Valider puis Sauvegarder.

### XIV.2.Ventes en relation avec les caisses enregistreuses Quorion

Chaque fois qu'un caissier effectue une opération de vente dans la caisse Quorion, notre logiciel ODOO Cash Register Management for QUORION récupère automatiquement et en temps réel les tickets et les transforme en Bon de livraison de vente.

| O Bons de livraison - Odoo X          |          | -            | 100        | - riscas            | -                 | -                |                         | The Real Property in which the      |                        |                          |                        |         | 800                     | 1          |
|---------------------------------------|----------|--------------|------------|---------------------|-------------------|------------------|-------------------------|-------------------------------------|------------------------|--------------------------|------------------------|---------|-------------------------|------------|
| ← → C ③ vps409755.ovh.r               | net:8069 | 9/web#min=1  | .&limit=80 | )&view_ty           | ype=list&model    | =stock.picking   | &menu_id=3288           | laction=392                         |                        |                          |                        |         | 7                       | ☆ :        |
| Discuter Production Ventes            | Repo     | rting Gestio | n Commer   | ciale Re            | eporting caisse   | Encaissement     | Comptabilite            | Point de Vente Achats In            | ventaire Fa            | abrication Comptab       | lité Plus <del>-</del> | 0       | 🙊 💿 Admin               | istrator 🖕 |
| Simsof                                |          | Bons de li   | vraison    |                     |                   |                  |                         | Recherche                           |                        |                          |                        |         |                         | Q          |
|                                       |          | Créer Im     | porter     |                     |                   | Nala             | 3                       |                                     |                        |                          |                        |         | 1-10 / 10 🖪             | < >        |
| Fichier<br>Donnees de la Societe      | Î        | Référence    | Souche     | Nom<br>Serveur      | Numero<br>r table | Code<br>Caisse   | Date Creation<br>Ticket | Partenaire                          | Date prév              | ue Document<br>d'origine | Montant<br>HT          | Total   | Controle de facturation | État       |
| Utilisateur<br>Structure              | 0        | 17BL17131    | 51         | Serveur<br>Caisse 1 | TABLE 17          | CAISSE<br>SOUSSE | 19/10/2017<br>17:52:28  | [CC001] CLIENT CAISSE PTV<br>SOUSSE | 19/10/2017<br>17:52:28 | 7 47                     | 14,406                 | 17,000  | à facturer              | Fait       |
| Famille d'article<br>Articles         | 0        | 17BL17132    | S1         | Serveur<br>Caisse 1 | TABLE 1           | CAISSE<br>SOUSSE | 19/10/2017<br>19:03:33  | [CC001] CLIENT CAISSE PTV<br>SOUSSE | 19/10/2013<br>19:03:33 | 7 49                     | 111,016                | 131,000 | à facturer              | Fait       |
| Clients<br>Fournisseurs               | 8        | 17BL17133    | S1         | Serveur<br>Caisse 1 | TABLE 1           | CAISSE<br>SOUSSE | 19/10/2017<br>19:04:42  | [CC001] CLIENT CAISSE PTV<br>SOUSSE | 19/10/2017<br>19:04:42 | 7 51                     | 16,949                 | 20,000  | à facturer              | Fait       |
| Entrepôts                             | 0        | 17BL17134    | 51         | Serveur<br>Caisse 1 | TABLE 28          | CAISSE<br>SOUSSE | 20/10/2017<br>16:52:38  | [CC001] CLIENT CAISSE PTV<br>SOUSSE | 20/10/2017<br>16:52:38 | 7 53                     | 9,745                  | 11,500  | à facturer              | Fait       |
| Nomenclature                          | 0        | 17BL17135    | 51         | Serveur<br>Caisse 1 | TABLE 28          | CAISSE<br>SOUSSE | 26/10/2017<br>12:58:22  | [CC001] CLIENT CAISSE PTV<br>SOUSSE | 26/10/2013<br>12:58:22 | 7 55                     | 8,050                  | 9,500   | à facturer              | Fait       |
| Traitement<br>▶ Achat                 | 6        | 17BL17136    | 51         | Serveur<br>Caisse 1 | TABLE 7           | CAISSE<br>SOUSSE | 01/11/2017<br>12:12:03  | [CC001] CLIENT CAISSE PTV<br>SOUSSE | 01/11/2013<br>12:12:03 | 7 6                      | 16,610                 | 19,600  | à facturer              | Fait       |
| * Vente<br>Devis                      |          | 17BL17137    | 51         | Serveur<br>Caisse 1 | TABLE 7           | CAISSE<br>SOUSSE | 01/11/2017<br>12:15:27  | [CC001] CLIENT CAISSE PTV<br>SOUSSE | 01/11/2017             | 7 8                      | 55,198                 | 63,797  | à facturer              | Fait       |
| Bons de commande<br>Bons de livraison | 0        | 17BL17166    | S1         | Serveur<br>Caisse 1 |                   | CAISSE<br>SOUSSE | 02/11/2017<br>16:57:11  | [CC001] CLIENT CAISSE PTV<br>SOUSSE | 02/11/2017<br>16:57:11 | 7 59                     | 0,000                  | 0,000   | à facturer              | Fait       |
| Bond ac initial Join                  |          |              |            |                     |                   |                  |                         |                                     |                        |                          |                        |         |                         |            |

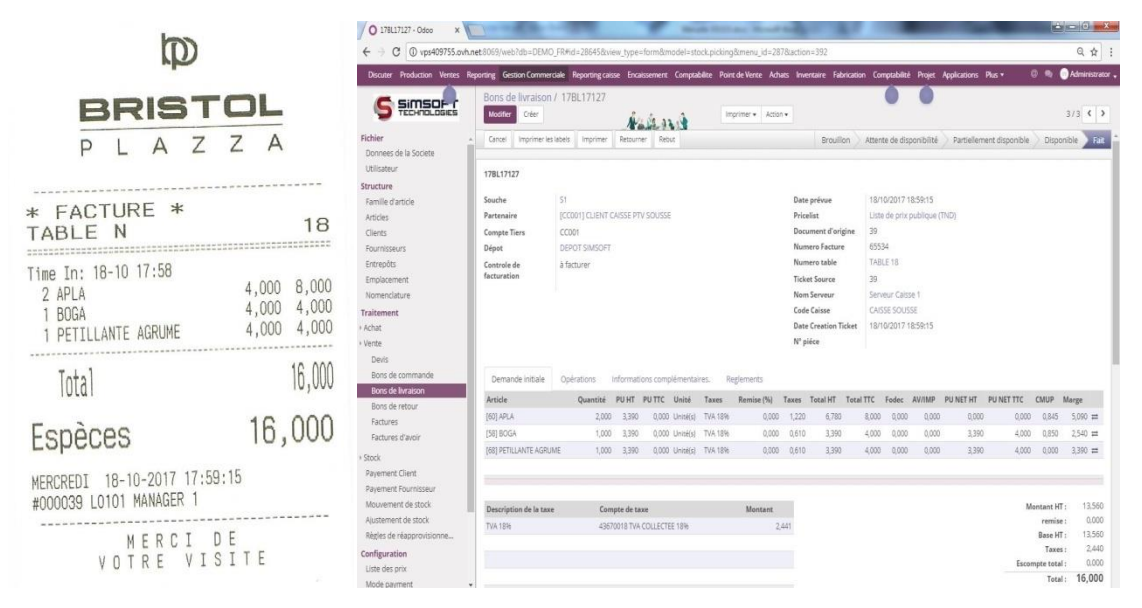

Pour consulter une vente sur ODOO Cash Register Management for QUORION, la procédure est la suivante :

1/ Taper une vente sur la caisse.

2/ Dans le programme ODOO Cash Register Management for QUORION: Module Gestion Commerciale : Sous le menu Traitement, Cliquer sur le sous-menu Vente : Bons de livraison.

Vous trouvez les ventes sous forme de bon de livraison.

### XIV.3.Stocks

Les stocks sont constitués par les matières premières, matières consommables, composants achetés ou fabriqués, sous-ensembles achetés, produits finis, articles défectueux à retoucher, articles obsolètes, emballages,..... Placés dans un magasin pour une consommation. Les quantités de stocks sont des données essentielles pour l'élaboration d<u>u programme directeur de production.</u>

Pour toute information complémentaire sur les stocks et la gestion des stocks, les plus importants sont les suivants :

| O Stock disponible - Odoo X |                            |                      |                     |                  |             |                  |                |                |                           |                             |             | ₽ <u><u></u><u></u><u></u><u></u><u></u><u></u><u></u><u></u><u></u><u></u><u></u><u></u><u></u><u></u><u></u><u></u><u></u><u></u><u></u></u> |
|-----------------------------|----------------------------|----------------------|---------------------|------------------|-------------|------------------|----------------|----------------|---------------------------|-----------------------------|-------------|----------------------------------------------------------------------------------------------------|
| ← → C ③ vps409755.ovh.r     | net:8069/web#min=1&limit=8 | 30&view_type=list&r  | model=stock.quant&a | action=268&lacti | ve_id=5073  |                  |                |                |                           |                             |             | ☆ :                                                                                                    |
| Discuter Production Ventes  | Reporting Gestion Comm     | erciale Reporting ca | aisse Encaissement  | Comptabilite     | Point de Ve | nte Achats Inv   | entaire Fabri  | cation Compt   | abilité Plus <del>-</del> | 0 <table-cell></table-cell> | 💿 Admini    | strator 🖕                                                                                                    |
| Simsor .                    | Articles / [68] PETIL      | LANTE AGRUM          | E / Stock dispo     | nible            |             | T Emplacemen     | nts internes 🗙 | 🔳 Lieu 🗙       | herche                    |                             |             | Q                                                                                                    |
|                             |                            |                      | N                   |                  |             | ▼ Filtres • ≡ G  | rouper par 👻   | 🛊 Favoris 🕶    |                           |                             |             |                                                                                                    |
| Tableau de bord<br>Ventes   |                            | Article              |                     | Quantité         | Unité de    | mesure           | Lieu           | Date d'        | entrée                    | Inve                        | ntory Value | 8                                                                                                    |
| Clients                     | ▼ DEP-S/Stock (1)          |                      |                     | 20,00            |             |                  |                |                |                           |                             |             |                                                                                                    |
| Devis                       |                            | 68] PETILLANTE       | AGRUME              | 20,0             | 0 Unité(s)  |                  | DEP-S/Stock    | 19/10/2        | 017 17:12:54              |                             |             | 11,000                                                                                                    |
| Bon de commandes            |                            |                      |                     |                  |             |                  |                |                |                           |                             |             |                                                                                                    |
| Articles                    |                            |                      |                     |                  |             |                  |                |                |                           |                             |             |                                                                                                    |
| O 1BP00024 - Odoo x         |                            |                      |                     |                  |             |                  |                |                |                           |                             | 800         | <b>x</b>                                                                                                    |
| ← → C ③ vps409755.ovh.r     | net:8069/web?db=DEMO_FR#   | id=28654&view_typ    | e=form&model=stoc   | k.picking&menu   | _id=3208tac | tion=394         |                |                |                           |                             |             | ☆ :                                                                                                    |
| Discutor Broduction Ventes  | Peparting Gastion Comm     | Poporting c          | airra Encairramant  | Comptabilito     | Doint do Vo | nto Achate Invi  | ootairo Eabri  | cation Compt   | abilitá Dluc –            | 0.                          | Admini      | strator                                                                                                    |
| Discuter production ventes  | Reporting Gestion Comm     | erciale Reporting G  | arsse Encarssement  | comptabilite     | Point de ve | nte Achats inv   |                | cation compt   | abilite Plus •            | U *4                        | - Admini    | suator 🗸                                                                                                    |
| Simsof r                    | Bons de Preleve            | ment / 1BP000        | )24                 |                  |             |                  |                |                |                           |                             |             |                                                                                                    |
|                             | Modifier Créer             |                      | Nº 6 37             | Imprimer -       | Action +    |                  |                |                |                           |                             | 1/1 <       | >                                                                                                    |
| Fichier                     |                            |                      | <b>₩</b>            | filt I           |             |                  |                |                |                           |                             |             |                                                                                                    |
| Donnees de la Societe       | Cancel Imprimer l          | es labels Imprimer   | Retourner Reb       | ut               | Br          | ouillon 🔿 Atten  | ite de disponi | bilité / Parti | ellement dispo            | nible Dis                   | ponible     | Fait                                                                                                    |
| Utilisateur                 |                            |                      |                     |                  |             |                  |                |                |                           |                             |             |                                                                                                    |
| Structure                   | 1BP00024                   |                      |                     |                  |             |                  |                |                |                           |                             |             |                                                                                                    |
| Famille d'article           | Souche                     | S1                   |                     |                  |             | Date prévue      | 19/10          | /2017 09:56:07 |                           |                             |             |                                                                                                    |
| Articles                    |                            |                      |                     |                  |             | Pricelist        |                |                |                           |                             |             |                                                                                                    |
| Clients                     | Dépot                      | DEPOT SOUSSE         |                     |                  |             | Document d'orig  | ine            |                |                           |                             |             |                                                                                                    |
| Fournisseurs                | Dépot de<br>destination    | DEPOT TUNIS          |                     |                  |             | Data Creation Ti | eleat          |                |                           |                             |             |                                                                                                    |
| Entrepôts                   | Controle de                | à facturer           |                     |                  |             | N° piéce         | cket           |                |                           |                             |             |                                                                                                    |
| Emplacement                 | facturation                |                      |                     |                  |             |                  |                |                |                           |                             |             |                                                                                                    |
| Nomenclature                |                            |                      |                     |                  |             |                  |                |                |                           |                             |             |                                                                                                    |
| Traitement                  |                            |                      |                     |                  |             |                  |                |                |                           |                             |             |                                                                                                    |
| + Achat                     | Demande initiale           | Opérations           | Informations comp   | lémentaires.     | Regleme     | nts              |                |                |                           |                             |             |                                                                                                    |
| Vente                       | Article                    |                      |                     | Unité de mesu    | ire         |                  | De             | A              | À faire                   | Fait                        |             |                                                                                                    |
| * Stock                     | [68] PETILLANTE AGR        | JME                  |                     | Unité(s)         |             |                  | Stock          | Stock          |                           | 5.000                       | 5.000       | _                                                                                                    |
| Bons de Prelevement         |                            |                      |                     |                  |             |                  |                |                |                           | 545.55                      |             |                                                                                                    |
|                             |                            |                      |                     |                  |             |                  |                |                |                           |                             |             |                                                                                                    |
| O Stock disponible - Odoo X |                            |                      |                     |                  |             |                  |                |                |                           |                             | 800         |                                                                                                    |
| ← → C ③ vps409755.ovh.      | net:8069/web?db=DEMO_FR#   | min=1&limit=80&vi    | iew_type=list&model | =stock.quant&a   | ction=26884 | active_id=5073   |                |                |                           |                             |             | ☆ :                                                                                                    |
| Discuter Production Ventes  | Reporting Gestion Comm     | erciale Reporting ca | aisse Encaissement  | Comptabilite     | Point de Ve | nte Achats Inv   | entaire Fabri  | cation Compt   | abilité Plus <del>-</del> | 0 <table-cell></table-cell> | Admini      | strator 🖕                                                                                                    |
| C simene                    | Articles / [68] PETIL      | LANTE AGRUM          | E / Stock dispo     | nible            |             | T Emplacemen     | nts internes 🗙 | E Lieu x       | herche                    |                             |             | Q                                                                                                    |
|                             |                            |                      | Nº 62.02.           |                  |             | ▼ Filtres • ≡ G  | irouper par 👻  | 🛊 Favoris 👻    |                           |                             |             |                                                                                                    |
| Tableau de bord             |                            | 1                    |                     | 1                |             |                  |                |                |                           |                             |             | 5                                                                                                    |
| Ventes                      |                            | Article              |                     | Quantité         | Unité de    | mesure           | Lieu           | Date d'        | entrée                    | Inve                        | ntory Value |                                                                                                    |
| Clients                     | ▼ DEP-S/Stock (1)          |                      |                     | 15,00            |             |                  |                |                |                           |                             |             |                                                                                                    |
| Devis                       |                            | 68] PETILLANTE       | AGRUME              | 15,0             | 00 Unité(s) |                  | DEP-S/Stock    | 19/10/2        | 017 17:12:54              |                             |             | 8,250                                                                                                    |
| Bon de commandes            | ▼ DEP-T/Stock (1)          |                      |                     | 5,00             |             |                  |                |                |                           |                             |             |                                                                                                    |
| Variantes d'article         |                            | 68] PETILLANTE       | AGRUME              | 5,0              | 00 Unité(s) |                  | DEP-T/Stock    | 19/10/2        | 017 17:12:54              |                             |             | 2,750                                                                                                    |
| varialites u article        |                            |                      |                     |                  |             |                  |                |                |                           |                             |             | -seated bit                                                                                                    |

XIV.3.1. Bon de Prélèvement

Pour la création d'un bon de prélèvement, la procédure est la suivante :

1/ Module Gestion Commerciale : Sous le menu Traitement, Cliquer sur le sous-menu Stock : Bons de prélèvement.

2/ Cliquer sur Créer.

3/ Choisir : la Souche, Dépôt pour transférer les articles et Dépôt de destination, en plus de cela, sélectionner les articles à prélever de dépôt vers le point de vente.

4/ Cliquer sur Sauvegarder.

#### XIV.3.2. Mouvement d'entrée

Ce sous-menu vous permet d'enregistrer une entrée en stock qui ne fait pas suite à une livraison d'un fournisseur.

XIV.3.3. Mouvement de sortie

Ce sous-menu vous permet de sortir une quantité d'articles en stock qui ne prévient pas d'une vente.

| clients - Odoo X                     |               |                     |                    | 10.000        | enter the        |                |             |                 |                |                           | هاه             | 0 ->      |
|--------------------------------------|---------------|---------------------|--------------------|---------------|------------------|----------------|-------------|-----------------|----------------|---------------------------|-----------------|-----------|
| <ol> <li>vps409755.ovh.nr</li> </ol> | et:8069/web?c | lb=DEMO_FR#min=1    | &dimit=80&view_ty  | pe=list&model | =account.nnreg.p | ayment&men     | iu_id=39280 | ection=501      |                |                           |                 | ☆         |
| Production Ventes                    | Reporting 0   | Sestion Commerciale | Reporting caisse   | Encaissement  | Comptabilite     | Point de Vente | e Achats    | Inventaire Fabr | ication Compta | abilité Plus <del>-</del> | @ 🙊 💿 Adm       | inistrato |
|                                      | Payer         | nent clients        |                    |               |                  |                | Recherche   |                 |                |                           |                 | G         |
| HOLOGIES                             | Créer         | Importer            |                    | Nº 62. 37     |                  |                | ¥ Filtres ◄ | ≣ Grouper par • | 🖈 Favoris 🕶    |                           | 1-18 / 18       | < >       |
|                                      | -             |                     |                    |               | fal              |                |             |                 |                |                           |                 |           |
|                                      | Date          | de reglement        | Name               | Partene       | 5r -             |                | Туре        | de paiement     | Montant de j   | paiement                  | Montant restant | Status    |
|                                      | 17/10         | /2017               | CUST.IN/2017/14274 | 4 [CC001]     | CLIENT CAISSE PT | V SOUSSE       | Espèc       | ies             |                | 27,000                    | 27,00           | ) Posted  |
|                                      | 0 17/10       | /2017               | CUST.IN/2017/1427  | 5 [CC001]     | CLIENT CAISSE PT | V SOUSSE       | Espèc       | es              |                | 30,900                    | 30,90           | ) Posted  |
|                                      | 17/10         | /2017               | CUST.IN/2017/14276 | 5 [CC001]     | CLIENT CAISSE PT | V SOUSSE       | Espèc       | ies             |                | 18,100                    | 18,10           | ) Posted  |
|                                      | 17/10         | /2017               | CUST.IN/2017/1427  | 7 [CC001]     | CLIENT CAISSE PT | V SOUSSE       | Espèc       | ies             |                | 120,000                   | 120,000         | ) Posted  |
|                                      | 17/10         | /2017               | CUST.IN/2017/1427  | g [CC001]     | CLIENT CAISSE PT | V SOUSSE       | Espèc       | ies             |                | 142,700                   | 142,70          | ) Posted  |
|                                      | 0 17/10       | /2017               | CUST.IN/2017/1427  | 9 [CC001]     | CLIENT CAISSE PT | V SOUSSE       | Espèc       | es              |                | 185,000                   | 185,00          | ) Posted  |
|                                      | 17/10         | /2017               | CUST.IN/2017/1428  | 0 FCC0011     | CLIENT CAISSE PT | V SOUSSE       | Espèc       | es              |                | 170.500                   | 170.50          | ) Posted  |
|                                      | 18/10         | /2017               | CUST IN/2017/1428  | 1 100011      | CLIENT CAISSE PT |                | Espèr       | 205             |                | 5.000                     | 5.00            | D. Posted |
|                                      | G 19/10       | (2017               | CUST IN/2017/1428  | 1 [CC001]     |                  | V SOUSSE       | Ecolor      |                 |                | 11,200                    | 11.30           | Doctod    |
|                                      |               | 12017               | 031.110/2017/1428  | r (ccoori)    | CEIENT CRISSE FT | V 300335       | coper       | .63             |                | 11,200                    | 11,20           | Pusteu    |
|                                      | 18/10         | /2017               | CUST.IN/2017/1428: | s [CC001]     | CLIENT CAISSE PT | V SOUSSE       | Espec       | es.             |                | 5.000                     | 5.00            | ) Posted  |
| _                                    | 18/10         | /2017               | CUST.IN/2017/14284 | 4 [CC001]     | CLIENT CAISSE PT | V SOUSSE       | Espèc       | ies             |                | 65,000                    | 65,00           | ) Posted  |
|                                      | 18/10         | /2017               | CUST.IN/2017/1428  | 5 [CC001]     | CLIENT CAISSE PT | V SOUSSE       | Espèc       | ies.            |                | 78,500                    | 78,50           | ) Posted  |
| ur                                   | 18/10         | /2017               | CUST.IN/2017/1428  | 5 [CC001]     | CLIENT CAISSE PT | V SOUSSE       | Espèc       | ies             |                | 16,000                    | 16,00           | ) Posted  |
|                                      | 18/10         | /2017               | CUST.IN/2017/1428  | 7 [CC001]     | CLIENT CAISSE PT | V SOUSSE       | Espèc       | ies             |                | 16,000                    | 16,00           | ) Posted  |
| sionn                                |               | /2017               | CUST.IN/2017/1428  | g [CC001]     | CLIENT CAISSE PT | V SOUSSE       | Espèc       | :05             |                | 13.000                    | 13.00           | Posted    |
|                                      | 19/10         | /2017               | CUST.IN/2017/1428  | e (CC001)     | CLIENT CAISSE PT | V SOUSSE       | Espèc       | ies             |                | 13,500                    | 13,50           | ) Posted  |
|                                      | 19/10         | /2017               | CUST.IN/2017/14290 | [CC001]       | CLIENT CAISSE PT | V SOUSSE       | Espèc       | :65             |                | 10.500                    | 10.50           | Posted    |
|                                      | 19/10         | /2017               | CUST.IN/2017/1429  | I ICC0011     | CLIENT CAISSE PT | V SOUSSE       | Esnèr       | 291             |                | 17.000                    | 17.00           | ) Posted  |
|                                      | - 13/10       |                     |                    |               |                  |                | - spec      |                 |                | 11,000                    |                 |           |

Ce sous-menu vous permet de consulter tous informations relatives aux paiements clients ou fournisseurs tels que date de règlement, type de paiement, montant de paiement et montant restant. Possibilité de création un payement manuellement via l'icône Créer.

### XIV.3.4. Pavement Client/Fournisseur

| O Mouvements de stocks - X                              |                   | C Capitali   | - Manual Stat                    | 1000.000                  | <u> </u>     |                    |                 |                                |                            |               | ا م اف                 |          |
|---------------------------------------------------------|-------------------|--------------|----------------------------------|---------------------------|--------------|--------------------|-----------------|--------------------------------|----------------------------|---------------|------------------------|----------|
| $\leftrightarrow$ $\rightarrow$ C (i) vps409755.ovh.net | 8069/web#min=1    | 8:limit=80&v | iew_type= <mark>l</mark> ist&mod | el=stock.move&menu,       | id=292&acti  | on=281             |                 |                                |                            |               |                        | ☆        |
| Discuter Production Ventes R                            | teporting Gestion | n Commercial | e Reporting caisse               | Encaissement Cor          | nptabilite P | oint de Vent       | te Achats       | Inventaire Fabric              | ation Comptabilité         | Plus 🗸 📿      | 🙊 💿 Admin              | istrator |
|                                                         | Mouveme           | nts de sto   | cks                              | No Se an N                |              |                    | Recherche       | <br>≡Grouper par •             | ♦ Favoris •                | 1-12/12       |                        | Q        |
| Fichier<br>Donnees de la Societe                        | Description       | Référence    | Document<br>d'origine            | Article                   | Quantité     | Unité de<br>mesure | Empla           | acement d'origine              | Emplaceme<br>destination   | nt de         | Date prévue            | Éta      |
| Utilisateur<br>Structure                                | 1BL00052          | 1BL00052     |                                  | [57] FANTA                | 15,000       | Unité(s)           | Empla<br>parter | icements<br>naire/Fournisseurs | DEP-S/Stock                |               | 19/10/2017<br>09:56:07 | Fait     |
| Famille d'article<br>Articles                           | 1BL00052          | 1BL00052     |                                  | [62] COCA ZERO            | 10,000       | Unité(s)           | Empla<br>parter | icements<br>naire/Fournisseurs | DEP-S/Stock                |               | 19/10/2017<br>09:56:07 | Fait     |
| Clients<br>Fournisseurs                                 | 1BL00051          | 1BL00051     |                                  | [57] FANTA                | 15,000       | Unité(s)           | Empla<br>parter | cements<br>naire/Fournisseurs  | DEP-S/Stock                |               | 19/10/2017<br>09:56:07 | Fait     |
| Entrepôts                                               | 🗐 1BL00051        | 1BL00051     |                                  | [62] COCA ZERO            | 10,000       | Unité(s)           | Empla<br>parter | icements<br>naire/Fournisseurs | DEP-S/Stock                |               | 19/10/2017<br>09:56:07 | Fait     |
| Nomenclature                                            | 🗍 1BL00053        | 1BL00053     |                                  | [64] PETILLANTE<br>POMME  | 10,000       | Unité(s)           | Empla<br>parter | icements<br>naire/Fournisseurs | DEP-S/Stock                |               | 19/10/2017<br>09:56:07 | Fait     |
| Traitement<br>Achat                                     | 1BL00053          | 1BL00053     |                                  | [68] PETILLANTE<br>AGRUME | 20,000       | Unité(s)           | Empla<br>parter | cements<br>naire/Fournisseurs  | DEP-S/Stock                |               | 19/10/2017<br>09:56:07 | Fait     |
| Vente<br>Stock                                          | 1BL00053          | 1BL00053     |                                  | [65] PETILLANTE<br>FRAISE | 10,000       | Unité(s)           | Empla<br>parter | cements<br>naire/Fournisseurs  | DEP-S/Stock                |               | 19/10/2017<br>09:56:07 | Fait     |
| Bons de Prelevement                                     | 1BP00024          | 1BP00024     |                                  | [68] PETILLANTE<br>AGRUME | 5,000        | Unité(s)           | DEP-S           | /Stock                         | DEP-T/Stock                |               | 19/10/2017<br>09:56:07 | Fait     |
| Mouvement de sortie                                     | 🗍 17BL17131       | 17BL17131    |                                  | [50] CHOCOLAT<br>CHAUD    | 1,000        | Unité(s)           | DEP-S           | /Stock                         | Emplacemer<br>partenaire/C | nts<br>lients | 19/10/2017<br>16:54:11 | Fait     |
| Payement Client<br>Payement Fournisseur                 | 🔲 17BL17131       | 17BL17131    |                                  | [165] PIZZA<br>MARGHERITA | 1,000        | Unité(s)           | DEP-S           | /Stock                         | Emplacemer<br>partenaire/C | nts<br>lients | 19/10/2017<br>16:54:12 | Fait     |
| Mouvement de stock                                      | 1MS04454          | 1MS04454     |                                  | [56] COCA COLA            | 1,000        | Unité(s)           | DEP-S           | /Stock                         | Emplacemer                 | nts Virtuels  | 19/10/2017<br>09:56:07 | Fait     |
| Règles de réapprovisionn                                | 1MS04454          | 1MS04454     |                                  | [62] COCA ZERO            | 10,000       | Unité(s)           | DEP-S           | /Stock                         | Emplacemer                 | nts Virtuels  | 19/10/2017<br>09:56:07 | Fait     |

### XIV.3.5. Mouvement de stock

La possibilité de visualiser tous les mouvements effectués sur les articles suivis en stock (entrée, sortie, transfert).

|                                                                                                    | XIV.3.6.                                | Ajustement de                                                                                                    | e stock                |                                             |                                          |                           |
|----------------------------------------------------------------------------------------------------|-----------------------------------------|----------------------------------------------------------------------------------------------------|------------------------|---------------------------------------------|------------------------------------------|---------------------------|
| <ul> <li>O Nouveau - Odoo ×</li> <li>← → C ① vps409755.ovh.n</li> </ul>                                                                   | et:8069/web#view_type=form&u            | nodel=stock.inventory&menu_id=865&action=                                                                                                    | =1420                  |                                             |                                          |                           |
| Discuter Production Ventes                                                                                                    | Reporting Gestion Commercial            | le Reporting calsse Encalssement Compt<br>ents / Nouveau                                                                                              | abilite Point de Ventr | e Achats Inventaire                         | Fabrication Comptabilité                 | Plus + () Administrator , |
| Famille d'article<br>Articles<br>Clients<br>Fournisseurs                                                                                  | Référence de l'inventair<br>INV MOIS 10 | 2                                                                                                    |                        |                                             |                                          |                           |
| Entrepôts<br>Emplacement                                                                                                    | Dépot<br>Emplacement                    | DEPOT SOUSSE<br>DEP-S/Stock                                                                                                    | - C<br>- C             | Date d'inventaire<br>Code                   | 20/10/2017 10:40:48<br>Mouvement d'entre | ٠                         |
| Nomenclature<br>Traitement<br>+ Achat<br>+ Vente                                                                                          | inventorié<br>Inventaire de             | <ul> <li>Tous les articles</li> <li>Une catégorie d'articles</li> <li>Un article seulement</li> <li>Sélectionner les produits manuellement</li> </ul> |                        | Picking Type<br>Forcer la date<br>comptable | DEPOT SOUSSE: Mouver                     | ient d'entrée             |
| <ul> <li>Stock</li> <li>Payement Client</li> <li>Payement Fournisseur</li> <li>Mouvement de stock</li> <li>Ajustement de stock</li> </ul> | Include Exhausted<br>Products           |                                                                                                    |                        |                                             |                                          |                           |

Après inventaire physique, il permet d'indiquer des quantités réelles par rapport à la quantité théorique (qui existe dans l'application).

# **XV.** Configuration

### Configuration

Liste des prix Mode payment

Type d'operation

Régime fiscale

Souches

Comptabilité

Cmup

Dans cette partie on peut :

- ✓ Spécifier les listes de prix des articles (création des tarifs).
- ✓ Mode payement (espèce, chèque, …).
- Type d'opération (les mouvements qui peuvent être effectués sur le stock [générer automatiquement]).
- ✓ Régime fiscal applique sur les taxes par client.
- ✓ Souche (numérotation de documentation).
- ✓ Comptabilité (paramétrage comptable [journaux, taxe, plan comptable, devises appliqué...).

| <ul> <li>Montant Monta TTC</li> <li>З,200</li> <li>З,200</li> <li>З,200</li> <li>З,200</li> <li>З,600</li> <li>З,600</li> <li>15,000</li> <li>15,000</li> </ul>                       | 1-9/9<br>ntant de<br>facturatior<br>3,200 à facturer<br>3,200 à facturer       |
|----------------------------------------------------------------------------------------------------|--------------------------------------------------------------------------------|
| a         A         A           áce         Montant         Montant           3,200         3,3           3,200         3,3           3,600         3,4           15,000         15,4 | 1-9/9<br>Controle<br>de<br>facturation<br>3,200 à facturer<br>3,200 à facturer |
| Montant         Montant         Montant           3,200         3.3           3,200         3.3           3,600         3.4           15,000         15.4                             | 3,200 à facturer                                                               |
| ééce         HT         TTC           3,200         3.           3,200         3.           3,600         3./           15,000         15,/                                           | de<br>facturation<br>3,200 à facturer<br>3,200 à facturer                      |
| 3,200 3;<br>3,200 3;<br>3,600 3,1<br>15,000 15,1                                                                                                    | 3,200 à facturer<br>3,200 à facturer                                           |
| 3,200 3,<br>3,600 3,1<br>15,000 15,1                                                                                                    | 3,200 à facturer                                                               |
| 3,600 3,<br>15,000 15,0                                                                                                    |                                                                                |
| 15,000 15,0                                                                                                    | 3,600 à facturer                                                               |
|                                                                                                    | 5,000 à facturer                                                               |
| 20,500 20,5                                                                                                    | 20,500 à facturer                                                              |
| 4,800 4,1                                                                                                    | 4,800 à facturer                                                               |
| 12,800 12,8                                                                                                    | 2,800 à facturer                                                               |
| 🔲 💫 🔜 💻 🛹 👪                                                                                                    | 诸 <i>(ii</i> : 🖿 🗘) 17:1                                                       |
|                                                                                                    |                                                                                |
|                                                                                                    |                                                                                |
|                                                                                                    |                                                                                |
|                                                                                                    |                                                                                |
|                                                                                                    | *                                                                              |
|                                                                                                    |                                                                                |
|                                                                                                    | •                                                                              |
| <b>■</b> & <b>≡</b>                                                                                                    |                                                                                |

La Z de caisse vous permet de conclure la journée et avoir un état concret de toutes les transactions sur la caisse.

# XVI. Z de caisse

Fourni par Odoo

Autrement dit, le Z de caisse est un état récapitulatif de fin de journée, édité par une caisse enregistreuse.

Cet état récapitulatif, totalise toutes les recettes enregistrées dans la journée et possède un numéro d'identification.

# XVII. Reporting encaissement

# XVII.1. Suivie détaillé des ventes

|                                           | SUIN            | IE DÉTA                  | ILLES<br>TES | du<br>07<br>30 | 2017-10<br>:00:00 au<br>04:00:00 | -29<br>2017-10-   |        |                       |
|-------------------------------------------|-----------------|--------------------------|--------------|----------------|----------------------------------|-------------------|--------|-----------------------|
| Point de vente : CAISSE<br>COMPTOIRE / PV |                 |                          |              |                |                                  |                   |        |                       |
| [2017-10-29 13:43:08]                     | Ticket<br>:1618 | C/S:ZIED                 | Quantite     | Prix           | %<br>Remise                      | Montant<br>Remise | Total  |                       |
| 9 : EXPRESS LAVAZZA                       |                 |                          | 1.000        | 2.800          | 0.00 %                           | 0.000             | 2.800  |                       |
| C0202 : CAPUCIN LAVAZZA                   |                 |                          | 3.000        | 3.200          | 0.00 %                           | 0.000             | 9.600  |                       |
| C0847 : EAU MINÉRALE                      |                 |                          | 1.000        | 3.500          | 0.00 %                           | 0.000             | 3.500  |                       |
| C1687 : PAN-CAKE NUTELLA                  |                 |                          | 1.000        | 6.000          | 0.00 %                           | 0.000             | 6.000  |                       |
| Total Ticket:                             |                 |                          |              |                |                                  |                   | 21.900 |                       |
| Espèces                                   |                 |                          |              |                |                                  |                   | 21.900 | [2017-10-29 13:43:08] |
| [2017-10-30 00:30:30]                     | Ticket<br>:1966 | C/S:Serveur<br>Caisse 10 | Quantite     | Prix           | %<br>Remise                      | Montant<br>Remise | Total  | C0955 : IUS DE BANANE |
| C0845 : RED BULL                          |                 |                          | 2.000        | 6.500          | 0.00 %                           | 0.000             | 12.999 |                       |
| C24129 : HEINEKEN                         |                 |                          | 1.000        | 6.000          | 0.00 %                           | 0.000             | 6.000  | C0954.JUS DE KIWI     |
| Total Ticket:                             |                 |                          |              |                |                                  |                   | 19.000 | 102 : MOJITO CERISE   |
| Espèces                                   |                 |                          |              |                |                                  |                   | 19.000 | C22124 : CHEESE CAKE  |
| [2017-10-29 20:21:57]                     | Ticket<br>:1858 | C/S:Serveur<br>Caisse 10 | Quantite     | Prix           | %<br>Remise                      | Montant<br>Remise | Total  | Total Ticket:         |
| C24128 : BECK'S                           |                 |                          | 1.000        | 5.500          | 0.00 %                           | 0.000             | 5.500  | Espèces               |
| C24127 : CELTIA                           |                 |                          | 1.000        | 5.000          | 0.00 %                           | 0.000             | 5.000  |                       |
| Total Ticket:                             |                 |                          |              |                |                                  |                   | 10.500 | Total General         |
| Espèces                                   |                 |                          |              |                |                                  |                   | 10.500 | Total Canto homosina  |
| [2017-10-29 16:36:32]                     | Ticket<br>:1725 | C/S:ZIED                 | Quantite     | Prix           | %<br>Remise                      | Montant<br>Remise | Total  | Total Chèque          |
| C1164 : MOJITO FRAMBOISE                  |                 |                          | 1.000        | 10.000         | 0.00 %                           | 0.000             | 10.001 | Total Employ          |
| C22124 : CHEESE CAKE                      |                 |                          | 3.000        | 8.000          | 0.00 %                           | 0.000             | 24.001 | rotal Especes         |
| C24127 : CELTIA                           |                 |                          | 2.000        | 5.000          | 0.00 %                           | 0.000             | 9.999  | Total OFRRE           |

| [2017-10-29 13:43:08] | Ticket<br>:1618 | C/S:ZIED | Quantite | Prix   | %<br>Remise | Montant<br>Remise | Total    |
|-----------------------|-----------------|----------|----------|--------|-------------|-------------------|----------|
| C0955 : JUS DE BANANE |                 |          | 1.000    | 5.000  | 0.00 %      | 0.000             | 5.000    |
| C0954 : JUS DE KIWI   |                 |          | 1.000    | 6.000  | 0.00 %      | 0.000             | 6.000    |
| 102 : MOJITO CERISE   |                 |          | 1.000    | 10.000 | 0.00 %      | 0.000             | 10.000   |
| C22124 : CHEESE CAKE  |                 |          | 1.000    | 8.000  | 0.00 %      | 0.000             | 8.000    |
| Total Ticket:         |                 |          |          |        |             |                   | 40.300   |
| Espèces               |                 |          |          |        |             |                   | 40.300   |
| Total General         |                 |          |          |        |             |                   | 7911.100 |
| Total Carte bancaire  |                 |          |          |        |             |                   | 463.000  |
| Total Chèque          |                 |          |          |        |             |                   | 340.100  |
| Total Espèces         |                 |          |          |        |             |                   | 6787.600 |
| Total OFRRE           |                 |          |          |        |             |                   | 320.400  |

### XVII.2. Etat de caisse

|                     | ETAT DE<br>COMP | E CAISSE<br>TOIRE | Période du 2017-10-29<br>07:00:00<br>Période au 2017-10-30<br>04:00:00 |        |  |
|---------------------|-----------------|-------------------|------------------------------------------------------------------------|--------|--|
| Date et Heure       | Caissier        | PV                | N°Ticket                                                               | CA     |  |
| 2017-10-29 08:01:31 | KAIS            | CAISSE COMPTOIRE  | 1482                                                                   | 7.400  |  |
| 2017-10-29 10:17:39 | ZIED            | CAISSE COMPTOIRE  | 1486                                                                   | 21.000 |  |
| 2017-10-29 10:21:16 | KAIS            | CAISSE COMPTOIRE  | 1494                                                                   | 27.000 |  |
| 2017-10-29 10:29:09 | KAIS            | CAISSE COMPTOIRE  | 1499                                                                   | 41.700 |  |
| 2017-10-29 10:31:13 | KAIS            | CAISSE COMPTOIRE  | 1500                                                                   | 21.500 |  |
| 2017-10-29 10:34:08 | KAIS            | CAISSE COMPTOIRE  | 1508                                                                   | 10.000 |  |
| 2017-10-29 10:34:46 | KAIS            | CAISSE COMPTOIRE  | 1509                                                                   | 42.500 |  |
| 2017-10-29 10:34:52 | KAIS            | CAISSE COMPTOIRE  | 1510                                                                   | 28.000 |  |
| 2017-10-29 10:49:46 | ZIED            | CAISSE COMPTOIRE  | 1514                                                                   | 30.500 |  |
| 2017-10-29 10:49:55 | ZIED            | CAISSE COMPTOIRE  | 1515                                                                   | 19,400 |  |
| 2017-10-29 10:49:59 | ZIED            | CAISSE COMPTOIRE  | 1516                                                                   | 17.500 |  |
| 2017-10-29 11:05:59 | RAFIK           | CAISSE COMPTOIRE  | 1522                                                                   | 21.500 |  |
| 2017-10-29 11:06:15 | ZIED            | CAISSE COMPTOIRE  | 1524                                                                   | 33.700 |  |
| 2017-10-29 11:10:29 | ZIED            | CAISSE COMPTOIRE  | 1527                                                                   | 34.500 |  |
| 2017-10-29 11:11:05 | RAFIK           | CAISSE COMPTOIRE  | 1528                                                                   | 25.000 |  |
| 2017-10-29 11:26:08 | ZIED            | CAISSE COMPTOIRE  | 1534                                                                   | 21,500 |  |
| 2017-10-29 11:26:16 | ZIED            | CAISSE COMPTOIRE  | 1535                                                                   | 12.700 |  |
| 2017-10-29 11:29:45 | KAIS            | CAISSE COMPTOIRE  | 1538                                                                   | 37.000 |  |
| 2017-10-29 11:36:52 | KAIS            | CAISSE COMPTOIRE  | 1541                                                                   | 33.500 |  |
| 2017-10-29 11:38:57 | KAIS            | CAISSE COMPTOIRE  | 1543                                                                   | 29.500 |  |
| 2017-10-29 11:42:13 | KAIS            | CAISSE COMPTOIRE  | 1545                                                                   | 21.700 |  |
| 2017-10-29 11:42:26 | ZIED            | CAISSE COMPTOIRE  | 1547                                                                   | 43.000 |  |
| 2017-10-29 11:43:28 | KAIS            | CAISSE COMPTOIRE  | 1548                                                                   | 68.300 |  |

| Date et Heure       | Caissier          | PV               | N°Ticket | CA       |
|---------------------|-------------------|------------------|----------|----------|
| 2017-10-29 23:28:41 | Serveur Caisse 10 | CAISSE COMPTOIRE | 1946     | 83.500   |
| 2017-10-29 23:28:47 | Serveur Caisse 10 | CAISSE COMPTOIRE | 1947     | 143,800  |
| 2017-10-29 23:29:31 | ANIS              | CAISSE COMPTOIRE | 1948     | 42.000   |
| 2017-10-29 23:44:17 | ANIS              | CAISSE COMPTOIRE | 1951     | 79.500   |
| 2017-10-29 23:47:07 | Serveur Caisse 10 | CAISSE COMPTOIRE | 1953     | 74.300   |
| 2017-10-30 00:06:08 | Serveur Caisse 10 | CAISSE COMPTOIRE | 1957     | 285.600  |
| 2017-10-30 00:11:58 | Serveur Caisse 10 | CAISSE COMPTOIRE | 1959     | 98.000   |
| 2017-10-30 00:18:26 | ANIS              | CAISSE COMPTOIRE | 1960     | 105.000  |
| 2017-10-30 00:26:29 | Serveur Calsse 10 | CAISSE COMPTOIRE | 1962     | 147.000  |
| 2017-10-30 00:30:30 | Serveur Calsse 10 | CAISSE COMPTOIRE | 1966     | 19.000   |
| 2017-10-30 00:37:59 | Serveur Caisse 10 | CAISSE COMPTOIRE | 1967     | 36.500   |
| 2017-10-30 00:43:00 | MAHER CONTROLE    | CAISSE COMPTOIRE | 1970     | 6.300    |
| 2017-10-30 00:43:50 | MAHER CONTROLE    | CAISSE COMPTOIRE | 1971     | 24.000   |
| 2017-10-30 00:45:07 | Serveur Caisse 10 | CAISSE COMPTOIRE | 1973     | 40.000   |
| 2017-10-30 00:46:09 | CAISSIER 1        | CAISSE COMPTOIRE | 1975     | 18.600   |
| 2017-10-30 00:46:46 | Serveur Calsse 10 | CAISSE COMPTOIRE | 1976     | 39.000   |
| 2017-10-30 00:48:26 | ANIS              | CAISSE COMPTOIRE | 1977     | 14.000   |
| 2017-10-30 01:02:54 | ANIS              | CAISSE COMPTOIRE | 1979     | 27.000   |
| 2017-10-30 01:03:42 | ANIS              | CAISSE COMPTOIRE | 1980     | 59.500   |
| 2017-10-30 01:06:29 | ANIS              | CAISSE COMPTOIRE | 1981     | 97.500   |
| 2017-10-30 01:10:57 | Serveur Caisse 10 | CAISSE COMPTOIRE | 1984     | 18.500   |
| 2017-10-30 01:12:06 | ANIS              | CAISSE COMPTOIRE | 1985     | 21.500   |
| 2017-10-30 01:12:38 | ANIS              | CAISSE COMPTOIRE | 1986     | 5.000    |
| 2017-10-30 01:13:47 | Serveur Calsse 10 | CAISSE COMPTOIRE | 1988     | 70.000   |
| Tota                | al général        | 1141             |          | 7911.100 |

| Mode Rég       | Montant      |  |  |
|----------------|--------------|--|--|
| Carte bancaire | 463.000      |  |  |
| Chèque         | 340.100      |  |  |
| Espèces        | 6787.600     |  |  |
| OFRRE          | 320.400      |  |  |
|                | 100000000000 |  |  |
| Total général  | 7911.100     |  |  |

| Caissier          | Montant  |
|-------------------|----------|
| MAHER CONTROLE    | 30.300   |
| CAISSIER 1        | 18.600   |
| Serveur Caisse 10 | 1556.900 |
| ANIS              | 2161.000 |
| RAFIK             | 632.700  |
| KAIS              | 1962.600 |
| ZIED              | 1549.000 |

Total général 7911.100

### XVII.3. Etat de caissier

#### ETAT DE CAISSIER DE LA CAISSE COMPTOIRE

Période du 2017-10-29 07:00:00 Période au 2017-10-30 04:00:00

| Caissier          | Nb Tickets | Nb Articles | CATTC    |
|-------------------|------------|-------------|----------|
| ANIS              | 55         | 181         | 2161.000 |
| CAISSIER 1        | 4          | 4           | 18.600   |
| KAIS              | 48         | 287         | 1962.600 |
| MAHER CONTROLE    | 2          | 3           | 30.300   |
| RAFIK             | 20         | 102         | 632.700  |
| Serveur Caisse 10 | 22         | 89          | 1556.900 |
| ZIED              | 36         | 227         | 1549.000 |
| Total général     | 187        | 893         | 7911.100 |

### XVII.4. Etat de vente par mode de paiement

# ETAT DE VENTES PAR MODE DE PAIEMENT

du 2017-10-29 07:00:00 au 2017-10-30 04:00:00

#### Point de vente : CAISSE COMPTOIRE

| Caisse           | Carte bancaire | Chèque  | OFRRE   | Espèces  | TOTAL CAISSE |
|------------------|----------------|---------|---------|----------|--------------|
| CAISSE COMPTOIRE | 463.000        | 340.100 | 320.400 | 6787.600 | 7911.100     |

### XVII.5. Recap de ventes par mode de paiement par mois

### RECAP DE VENTES PAR MODE Période : October-2017 DE PAIEMENT

#### Point de vente : CAISSE COMPTOIRE

|                 | Carte bancaire | Chèque   | Espèces  | OFRRE    | TOTAL     |
|-----------------|----------------|----------|----------|----------|-----------|
| 01-October-2017 | 0.000          | 0.000    | 0.000    | 0.000    | 0.000     |
| 02-October-2017 | 0.000          | 0.000    | 0.000    | 0.000    | 0.000     |
| 03-October-2017 | 0.000          | 0.000    | 0.000    | 0.000    | 0.000     |
| 04-October-2017 | 0.000          | 0.000    | 0.000    | 0.000    | 0.000     |
| 05-October-2017 | 0.000          | 0.000    | 0.000    | 0.000    | 0.000     |
| 06-October-2017 | 0.000          | 0.000    | 0.000    | 0.000    | 0.000     |
| 07-October-2017 | 0.000          | 0.000    | 0.000    | 0.000    | 0.000     |
| 08-October-2017 | 0.000          | 0.000    | 0.000    | 0.000    | 0.000     |
| 09-October-2017 | 0.000          | 0.000    | 0.000    | 0.000    | 0.000     |
| 10-October-2017 | 0.000          | 0.000    | 0.000    | 0.000    | 0.000     |
| 11-October-2017 | 0.000          | 0.000    | 0.000    | 0.000    | 0.000     |
| 12-October-2017 | 0.000          | 0.000    | 0.000    | 0.000    | 0.000     |
|                 | Carte bancaire | Chèque   | Espèces  | OFRRE    | TOTAL     |
| 13-October-2017 | 0.000          | 0.000    | 0.000    | 0.000    | 0.000     |
| 14-October-2017 | 0.000          | 0.000    | 0.000    | 0.000    | 0.000     |
| 15-October-2017 | 0.000          | 0.000    | 0.000    | 0.000    | 0.000     |
| 16-October-2017 | 0.000          | 0.000    | 0.000    | 0.000    | 0.000     |
| 17-October-2017 | 0.000          | 0.000    | 0.000    | 0.000    | 0.000     |
| 18-October-2017 | 0.000          | 0.000    | 0.000    | 0.000    | 0.000     |
| 19-October-2017 | 0.000          | 0.000    | 0.000    | 0.000    | 0.000     |
| 20-October-2017 | 0.000          | 0.000    | 0.000    | 6178.500 | 6178.500  |
| 21-October-2017 | 1426.000       | 9261.100 | 5023.300 | 367.200  | 16077.6   |
| 22-October-2017 | 788.100        | 23.200   | 5170.270 | 202.200  | 6183.770  |
| 23-October-2017 | 427.800        | 275.400  | 1745.900 | 204.400  | 2653.5    |
| 24-October-2017 | 295.500        | 0.000    | 4127.900 | 238.700  | 4662.1    |
| 25-October-2017 | 448.000        | 1205.000 | 2437.000 | 215.000  | 4305.000  |
| 26-October-2017 | 681.800        | 215.000  | 2672.400 | 302.500  | 3871.700  |
| 27-October-2017 | 377.000        | 716.500  | 4866.450 | 310.300  | 6270.250  |
| 28-October-2017 | 2597.650       | 1027.600 | 8117.178 | 267.900  | 12010.328 |
| 29-October-2017 | 463.000        | 340.100  | 6787.600 | 320.400  | 7911.100  |
|                 | Carte bancaire | Chèque   | Espèces  | OFRRE    | TOTAL     |
| 30-October-2017 | 310.600        | 161.500  | 4097.510 | 426.400  | 4996.010  |
| 31-October-2017 | 209.500        | 78.000   | 3708.400 | 346.300  | 4342.200  |

#### Recap de ventes par mode de paiement par heure XVII.6.

#### **RECAP DE VENTES HOARIER** PAR MODE DE PAIEMENT

#### Point de vente : CAISSE COMPTOIRE

|                     | Carte bancaire | Chèque | Espèces  | OFRRE  | TOTAL    |
|---------------------|----------------|--------|----------|--------|----------|
| 2017-10-29 06:00:00 | 0.000          | 0.000  | 0.000    | 0.000  | 0.000    |
| 2017-10-29 07:00:00 | 0.000          | 0.000  | 0.000    | 0.000  | 0.000    |
| 2017-10-29 08:00:00 | 0.000          | 0.000  | 7.400    | 0.000  | 7.400    |
| 2017-10-29 09:00:00 | 0.000          | 0.000  | 0.000    | 0.000  | 0.000    |
| 2017-10-29 10:00:00 | 0.000          | 0.000  | 259.100  | 0.000  | 259.100  |
| 2017-10-29 11:00:00 | 0.000          | 0.000  | 458.900  | 0.000  | 458.900  |
| 2017-10-29 12:00:00 | 50.300         | 0.000  | 194.700  | 0.000  | 245.000  |
| 2017-10-29 13:00:00 | 0.000          | 54.500 | 506.900  | 0.000  | 561.400  |
| 2017-10-29 14:00:00 | 165.500        | 0.000  | 761.300  | 39.500 | 966.300  |
| 2017-10-29 15:00:00 | 31.300         | 0.000  | 407.300  | 0.000  | 438.600  |
| 2017-10-29 16:00:00 | 0.000          | 0.000  | 1163.600 | 44.000 | 1207.600 |
| 2017-10-29 17:00:00 | 11.200         | 0.000  | 211.000  | 0.000  | 222.200  |

|                     | Carte bancaire | Chèque  | Espèces | OFRRE   | TOTAL   |
|---------------------|----------------|---------|---------|---------|---------|
| 2017-10-29 18:00:00 | 33.700         | 0.000   | 412.600 | 0.000   | 446.300 |
| 2017-10-29 19:00:00 | 0.000          | 0.000   | 174.400 | 0.000   | 174.400 |
| 2017-10-29 20:00:00 | 91.000         | 0.000   | 453.500 | 0.000   | 544.500 |
| 2017-10-29 21:00:00 | 0.000          | 0.000   | 221.100 | 0.000   | 221.100 |
| 2017-10-29 22:00:00 | 80.000         | 0.000   | 215.500 | 82.000  | 377.500 |
| 2017-10-29 23:00:00 | 0.000          | 0.000   | 648.800 | 0.000   | 648.800 |
| 2017-10-30 00:00:00 | 0.000          | 285.600 | 419.500 | 127.900 | 833.000 |
| 2017-10-30 01:00:00 | 0.000          | 0.000   | 272.000 | 27.000  | 299.000 |
| 2017-10-30 02:00:00 | 0.000          | 0.000   | 0.000   | 0.000   | 0.000   |
| 2017-10-30 03:00:00 | 0.000          | 0.000   | 0.000   | 0.000   | 0.000   |
| 2017-10-30 04:00:00 | 0.000          | 0.000   | 0.000   | 0.000   | 0.000   |
| 2017-10-30 05:00:00 | 0.000          | 0.000   | 0.000   | 0.000   | 0.000   |

#### Mouvement de stock **XVII.7.**

# **MOUVEMENTS DE**

| Période du             | Période au       | Depot      |                      |                       |       |              |                    |
|------------------------|------------------|------------|----------------------|-----------------------|-------|--------------|--------------------|
| 2017-10-01             | 2017-11-02       | PV BRIS    | TOL                  |                       |       |              |                    |
|                        |                  |            |                      | 10111                 |       |              |                    |
| Date mouv.             | nouv.            | pièce      | Référence<br>Tiers   | Quantités en<br>stock |       | P.R.unitaire | Stock<br>permanent |
|                        |                  |            |                      | */-                   | Solde |              |                    |
| (C0836) APLA           |                  | PV BRISTOL |                      |                       |       |              |                    |
|                        | Report           | Stock      |                      |                       | 0     |              |                    |
| 2017-10-21<br>17:47:26 | Bon<br>reception | 1BL00044   | HOTEL RIVIERA        | 24                    | 24    | 0.654        | 15.696             |
| 2017-10-23<br>15:14:50 | Bon<br>Livraison | 17BL24803  | CLIENT PAR<br>DEFAUT | -1                    | 23    | 0.654        | 15.042             |
| 2017-10-25<br>21:10:59 | Bon<br>Livraison | 17BL24984  | CLIENT PAR<br>DEFAUT | -1                    | 22    | 0.654        | 14,388             |
| 2017-10-26<br>14:14:24 | Bon<br>Livraison | 17BL25028  | CLIENT PAR<br>DEFAUT | -1                    | 21    | 0.654        | 13.734             |
| 2017-10-31<br>22:16:00 | Bon<br>Livraison | 17BL25629  | CLIENT PAR<br>DEFAUT | -1                    | 20    | 0.654        | 13.080             |
| 2017-11-01<br>15:35:17 | Bon<br>Livraison | 17BL25646  | CLIENT PAR<br>DEFAUT | -2                    | 18    | 0.654        | 11.772             |
| 2017-11-02<br>00:32:39 | Bon<br>Livraison | 17BL25705  | CLIENT PAR<br>DEFAUT | -1                    | 17    | 0.654        | 11.118             |
| Total                  |                  |            |                      |                       | 17    |              | 663.810            |

### XVII.8. Inventaire

| Mesures - V X ±                  | 1 -13    |  |
|----------------------------------|----------|--|
|                                  | + Total  |  |
|                                  | Quantité |  |
| Total                            | -553,60  |  |
|                                  | 0,02     |  |
| + [1010004] SAUCE SAUJA          | 0,83     |  |
| + [101224] NUTELLA               | -32,73   |  |
| + [101259] CONFITURE DE FIGUE    | -0,20    |  |
| + [101260] CONFITURE DE FRAISE   | 5,70     |  |
| + [101266] MIEL                  | -1,87    |  |
| ✤ [101268] HUILE D'OLIVE         | -17,87   |  |
| + [101275] HARISSA               | 0,48     |  |
| + [101288] THON                  | 7,88     |  |
| + [101294] CRÈME A LA TRUFFE     | -0,43    |  |
| ♣ [101297] OLIVE VERT RONDFLLE   | -2,34    |  |
| + [101317] FOIE GRAS             | 0,16     |  |
| + [101389] HUILE VÉGÉTAL         | -8,21    |  |
| + [101390] VINAIGRE BALSAMIQUE   | 2,15     |  |
| + [101397] MOUTARDE 850gr        | 0,65     |  |
| + [101418] HUILE DE SÉSAME       | 0,08     |  |
| + [101442] FEUILLE DE BRICK      | 37,83    |  |
| + [101453] SAUCE YAKITORI        | -0,49    |  |
| + [101454] SAUCE CURRY ET MANGUE | 0,13     |  |
| + [102] MOJITO CERISE            | -16,00   |  |
| + [102374] SEL                   | -12,70   |  |
| + [102375] POIVRE NOIR EN GRAIN  | -12,27   |  |
| + [102376] POIVRE BLANC EN GRAIN | -0,43    |  |